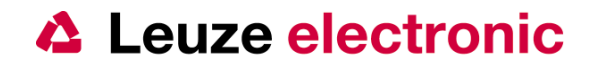

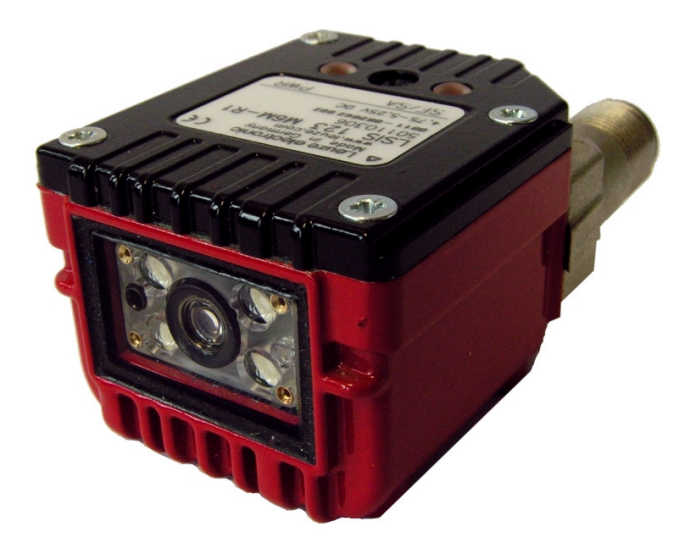

# Quick Start Guide LSIS 122/123

#### Order Guide

| Article No. |  |
|-------------|--|
| 50110307    |  |
| 50110306    |  |

*Type* LSIS 122 M6M-R1 LSIS 123 M6M-R1 *Interface* RS 232 USB

Version: 1.7.1 e

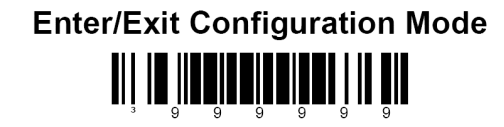

# Leuze electronic

the sensor people

| Content:                                                                       |           |
|--------------------------------------------------------------------------------|-----------|
| 1 About the LSIS 122 and LSIS 123                                              | 4         |
| 2 Technical Data                                                               | 6         |
| 2.1 Reading field                                                              | 6         |
| 2.2 Dimensional Drawing                                                        | 6         |
| 2.3 Connection                                                                 | /         |
| 3 Factory Default                                                              | /<br>8    |
| 3.1 LSIS 122                                                                   | 8         |
| 3.2 LSIS 123                                                                   | 9         |
| 3.2.1 Keyboard-Emulation (Factory Default)                                     | 9         |
| 3.2.2 COM-Port-Emulation                                                       | .10       |
| 4 Triggering                                                                   | .11       |
| 4.1 The serial Trigger command                                                 | .11       |
| 4.2 Harowaretrigger                                                            | .11       |
| 4.5 Fresentations I SIS 120                                                    | 12        |
| 5 1   SIS 122                                                                  | 12        |
| 5.1.1 LSIS 122 with open cable end                                             | .12       |
| 5.1.2 LSIS 122 with serial cable (to 9 pin D-Sub Plug)                         | .13       |
| 5.1.3 LSIS 122 at MA                                                           | .14       |
| 5.2 LSIS 123                                                                   | .15       |
| 1.1.1 LSIS 123 with open cable end                                             | .15       |
| 1.1.2 LSIS 123 with Connecting cable to an USB Type A-Plug                     | .16       |
| 1.1.3 LSIS 123 with Connecting cable to an USB Type A-Plug and IO-IVI12 socket | .17<br>10 |
| 6.1 Configuration with reading Barcodes                                        | 18        |
| 6.2 Configuration Commands                                                     | .18       |
| 6.3 Example EAN13 deactiviate:                                                 | .18       |
| 6.4 Data transmission RS 232 (LSIS 122)                                        | .19       |
| 6.4.1 Baudrate                                                                 | .19       |
| 6.4.2 Data-/Stopbits                                                           | .20       |
| 6.4.3 Parity                                                                   | .20       |
| 6.4.4 Software Handshaking XON/XOFF                                            | .21       |
| 6.4.4.2 Example with XON/XOFF                                                  | .21<br>21 |
| 6.4.4.3 Deactivation of XON/XOFF                                               | .21       |
| 6.4.5 Framing protocol (Prefix/Suffix)                                         | .22       |
| 6.4.5.1 Prefix STX                                                             | .22       |
| 6.4.5.2 Suffix CR                                                              | .22       |
| 6.4.5.3 Suffix LF                                                              | .22       |
| 6.4.5.4 Suffix ETX                                                             | .22       |
| 6.5 Data transmission USB (LSIS 123)                                           | .23<br>22 |
| 6.6 Triggermode                                                                | .23<br>24 |
| 6.6.1 Triggermode (Multi-Try Trigger)                                          | .24       |
| 6.6.2 Presentationmode                                                         | .24       |
| 6.7 Data Matrix Code ECC200                                                    | .25       |
| 6.7.1 Activation Normal Data Matrix Code                                       | .25       |
| 6.7.2 Activation Inverse Data Matrix Code                                      | .25       |
| 6.7.3 Activation Normal and Inverse Data Matrix Code                           | .25       |
| 6.7.5 Data Matrix Code Deactivation                                            | .25       |
| 6.7.5 Data Matrix Code Low-Contrast Data Matrix Codereading                    | .20       |
| 6.7.5.2 Disactivation of low contrast Data Matrix                              | .26       |
|                                                                                |           |

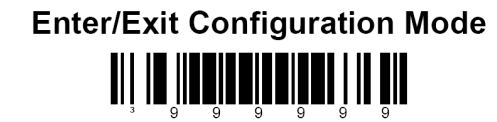

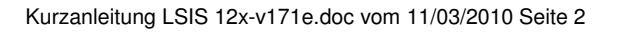

# Leuze electronic

the sensor people

| 6.7.6 Rectangular Data Matrix Code                     |              |
|--------------------------------------------------------|--------------|
| 6.7.6.1 Activation of Rectangular Data Matrix Codere   | ading26      |
| 6.7.6.2 Disactivation of Rectangular Data Matrix Cod   | ereading26   |
| 6.7.7 Non square Cells in the Data Matrix Code         | 27           |
| 6.7.7.1 Activation Non square Cells in the Data Matri  | x Code27     |
| 6.7.7.2 Disactivation Non square Cells in the Data M   | atrix Code27 |
| 6.7.8 Cell size in the Data Matrix Code                | 27           |
| 6.7.8.1 Actvation of small Cells in the Data Matrix    | 27           |
| 6.7.8.2 Actvation of very small Cells in the Data Matr | ix27         |
| 6.7.8.3 Actvation of normal Cell sizes in the Data Ma  | trix27       |
| 6.8 QR-Code                                            |              |
| 6.8.1 Activation Normal QR-Code                        |              |
| 6.8.2 Activation Inverse QR-Code                       |              |
| 6.8.3 Activation Normal and Inverser QR-Code           |              |
| 6.8.4 QR-Code Deactivation                             |              |
| 6.9 Aztec Code                                         |              |
| 6.9.1 Activation Normal Aztec-Code                     |              |
| 6.9.2 Normal Aztec-Code Deactivation                   |              |
| 6.9.3 Activation Inverse Aztec-Code                    |              |
| 6.9.4 Deactivation Inverse Aztec Code                  |              |
| 6.10 Switch Output                                     |              |
| 6.11 Sleep Mode Timeout                                |              |
| 6.12 Function Centering                                |              |
| 6.12.1 Configuration Centering Function                |              |
| 6.12.2 Windowing Modes (~)                             |              |
| 6.12.3 Serial Command for the Activation               |              |
| 6.13 Decimal Values (Code Bytes for MultiCode Configur | ations)      |
| / I ne Program MetroSet                                |              |
| 7.1 Configuration with the Program MetroSet            |              |
|                                                        |              |
|                                                        |              |
| 0.1 ΑΟUI-18DIE                                         |              |

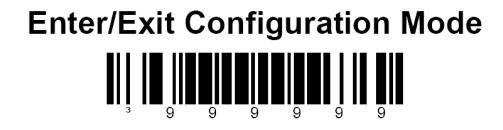

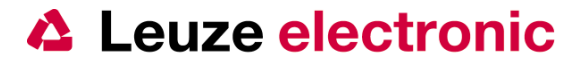

#### 1 About the LSIS 122 and LSIS 123

There are 2 Versions of the Leuze Smart Image Sensor 120:

LSIS 122LSIS 123

Both Devices have the same housing and the same M12 8-pin connector, with an Triggerinput and an Switch output.

The LSIS 122 have an RS 232-Interface and a 24 VDC voltage supply:

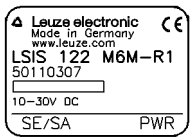

The LSIS 123 communicates over the USB-Interface, this interface does also the Voltage supply with 5 VDC:

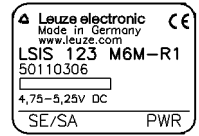

There are two Modes on the LSIS 123 with the USB-Interface:

- 1. **Keyboard Wedge Mode** (Keyboard-Emulation) at a PC with the Windows-owned HID-Driver (Factory Default)
- 2. Serial COM-Port Emulation, a virtual serial COM-Interface.

For both we need USB-Drivers. When you use the Keyboard-Emulation will installed the Standard USB-Driver from windows with the first connection of the device. When you use the COM-PORT-Emulation you should install the Driver from our Homepage.

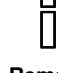

Link: http://www.leuze.de/downloads/log/download-02\_de.html

Remark

This Driver must installed one time after the prompt from the operating system ask for this, for this you need Administration-Rights.

The Communication with the Keyboard-Emulation works only in one direction, from the LSIS 123 to the PC. You <u>cannot</u> send Commands form the PC for controlling or using a Softwaretool for configuring the device.

A transmission of Commands to the LSIS 123 is only possible in the COM-Port-Emulation. For this you must changed the configuration against the Factory default.

Necessary for a data transmission is that you use (LSIS122 and LSIS123) the same Communication parameters (Baudrate, Datenbits, Parity; Stoppbits, Framingprotokoll)

The setting for this you can do with scanning of parametercodes, which are on part of this document.

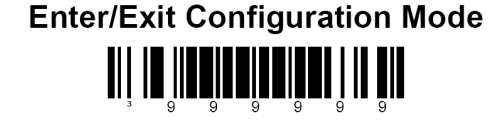

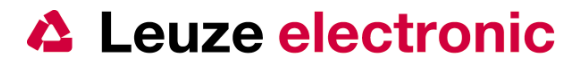

The parameterisation of the LSIS 120 can be done one 3 different ways:

- 1. Reading Barcodes with the LSIS 120, for this you must triggering the device with the integrated Triggerbutton or the Switch input on each Barcode/PDF417-Code.
- Parameterisation with serial Commandos over the RS232-Interface (LSIS122) or the USB-COM-Port-Emulation (LSIS123).
   For this you need a Terminalprogramm (e.g. Hyperterminal; BCL Config Tool, MetroSet...)
   The Command order is:
  - Enter Configuration Mode
  - One or more serial Parameter
  - Exit Configuration Mode

More Information you will find in Chapter 6

3. Parameterisation with the PC-Programms Metro Set 2 Over the serial RS232-Interface or the USB-COM-Port-Emulation. The Program you will find on our Homepage

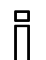

Link: http://www.leuze.de/downloads/log/download-02\_de.html

Remark

Informations to install and start the Programm Metro Set2, and also chossing the Industrial Scanners IS 4920 you will find in chapter 7.

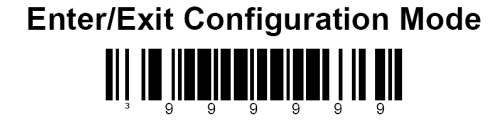

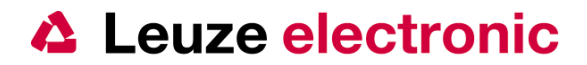

#### 2 **Technical Data**

#### Reading field 2.1

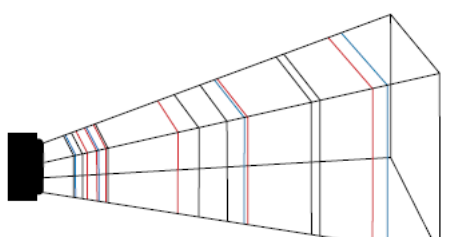

#### Bar Code Minimum Element

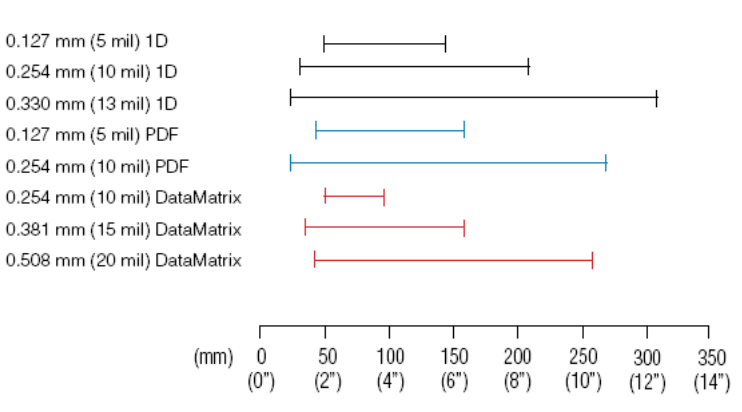

Measured at 25°C and under normal light conditions.
 Passport machine readable zone. DOF may vary depending on background and external illumniation.

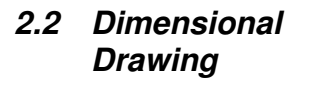

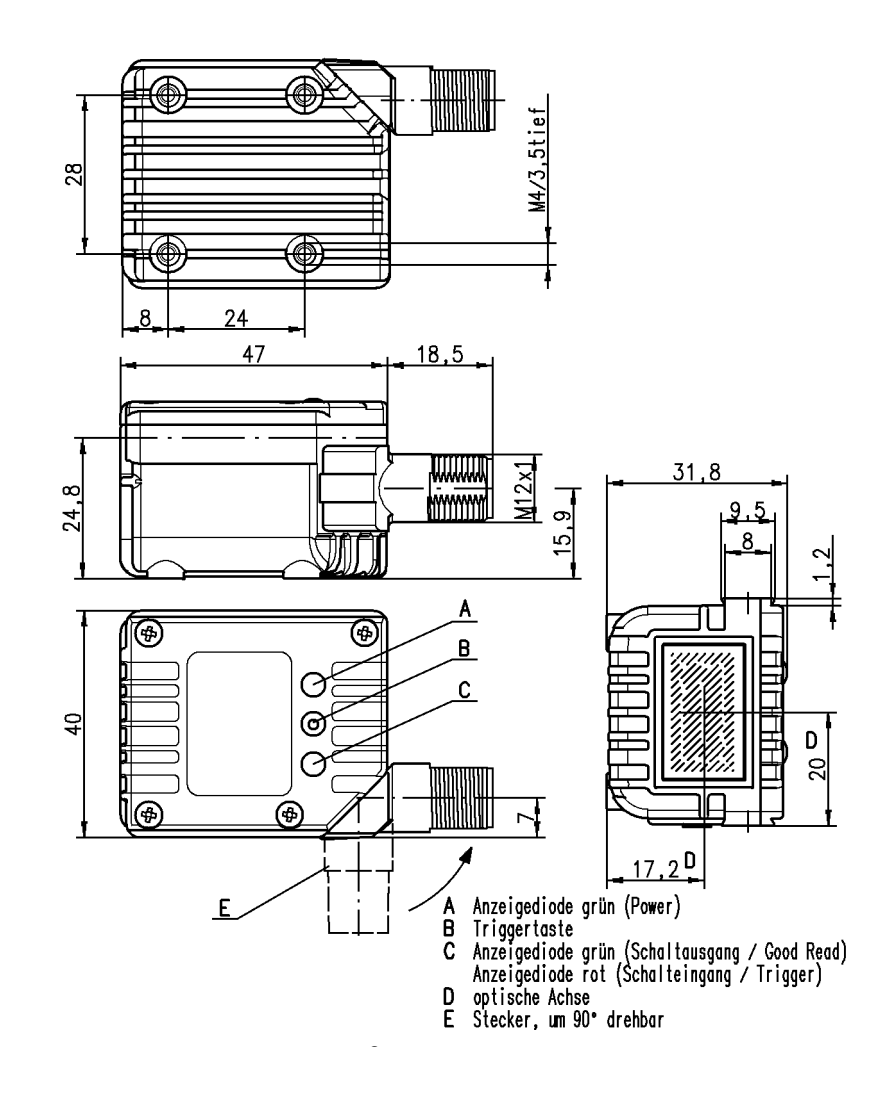

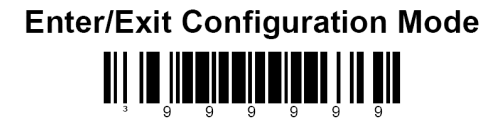

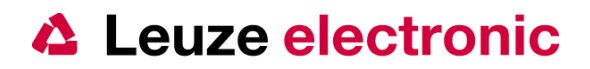

#### 2.3 Connection

Pin-Out M12-plug (male); 8 pin; A-coded

|                     | Connector M12 8-pin. |            |         |        |        |            |          |        |
|---------------------|----------------------|------------|---------|--------|--------|------------|----------|--------|
| RS232-type USB-type |                      |            |         |        |        |            |          |        |
| Pin                 | signal               | dicrection | voltage | remark | signal | dicrection | voltage  | remark |
| 1                   | VIN                  | Input      | 1030V   |        | VCC    | Input      | 4,755,5V |        |
| 2                   | SWIN                 | Input      | 0VIN    |        | SWIN   | Input      | 0VCC     |        |
| 3                   | GNDIN                | Input      | 0V      |        | GND    | Input      | 0V       |        |
| 4                   | SWOUT                | Output     | 0VIN    |        | SWOUT  | Output     | 0VCC     |        |
| 5                   | nc                   |            |         |        | nc     |            |          |        |
| 6                   | RXD232               | Input      | ±6V     |        | D+     | I/O        | 0VCC     |        |
| 7                   | TXD232               | Output     | ±6V     |        | D-     | I/O        | 0VCC     |        |
| 8                   | FE                   | Input      |         | shield | FE     | Input      |          | shield |
| Gewinde             | FE                   | Input      |         | shield | FE     | Input      |          | shield |

LSIS 122 (RS232)

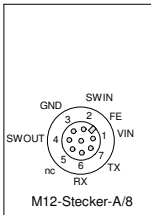

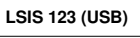

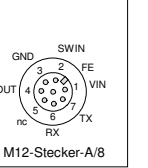

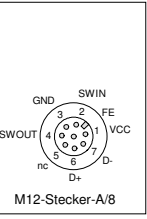

#### 2.4 Mounting

With dove tail or M4 holes:

BT 8 - D10 (50035017) or BT 8 - D12 (50035018) or BT 8 - D14 (50035019)

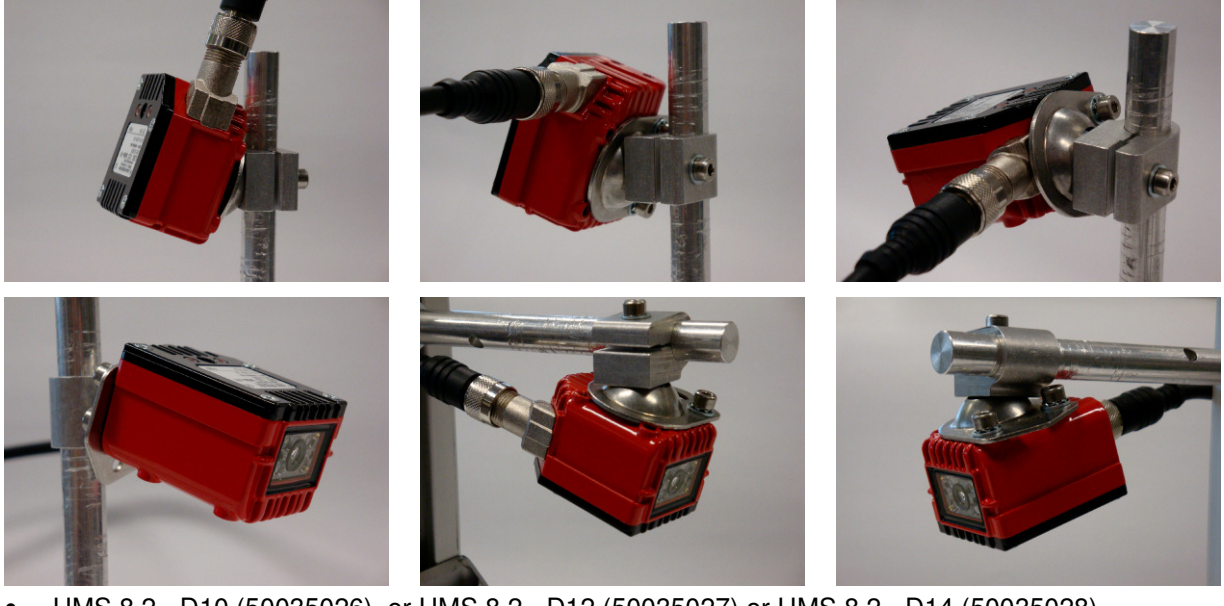

UMS 8.2 - D10 (50035026) or UMS 8.2 - D12 (50035027) or UMS 8.2 - D14 (50035028)

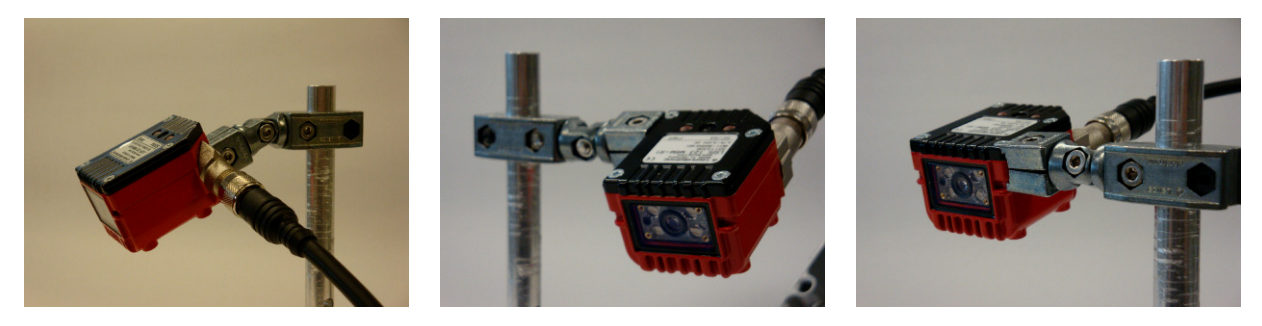

You can also use BT 8-0 (50036196) or UMS 8-D1x (50035020 / 50035021 / 50035022) or UMS 8.1-D1x (50035023 / 50035024 / 50035025).

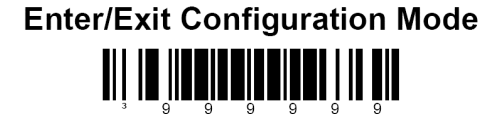

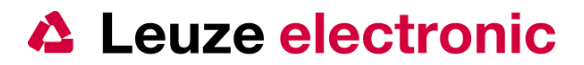

#### Factory Default 3

#### 3.1 LSIS 122

To read the codes, you must activate the Hardwaretrigger (Switch input or triggerbutton), after the readind the illumination stops automatically.

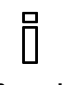

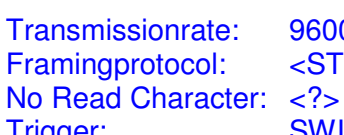

9600 Baud, 8 Databits, 1 Stoppbit, no Parity <STX> .... <CR><LF>

Remark

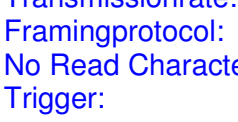

SWIN or serial Command

1.Barcode enter/exit

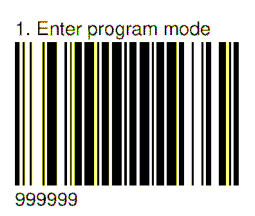

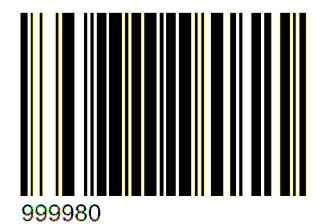

3. Configuration LSIS 122

Factory Default

2. Default

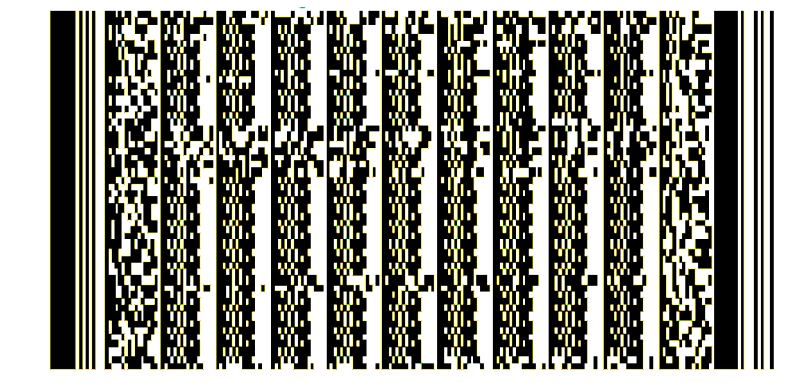

3. Exit program mode

4. Barcode enter/exit

The factory parameter are marked later on with this sign. (\*).

**Enter/Exit Configuration Mode** 

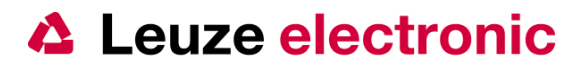

#### 3.2 LSIS 123

#### 3.2.1 Keyboard-Emulation (Factory Default)

To read the codes, you must activate the Hardwaretrigger (Switch input or triggerbutton), after the readind the illumination stops automatically.

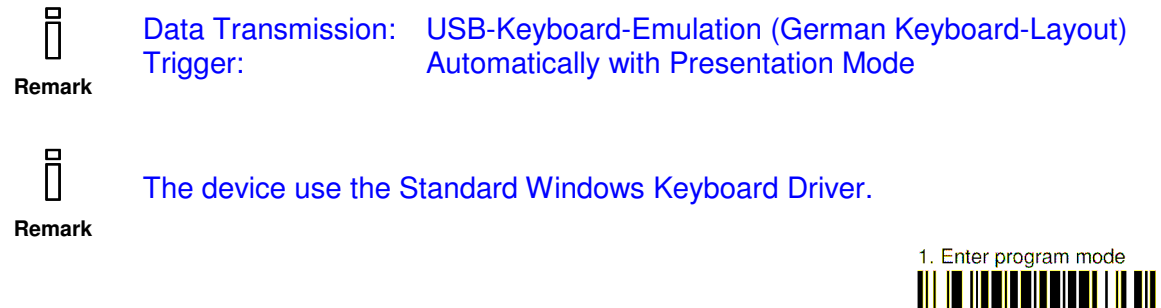

1. Barcode enter/exit

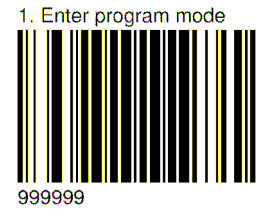

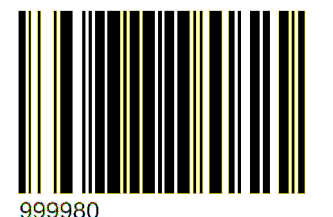

2. Default

3. Configuration LSIS 123 Factory Default

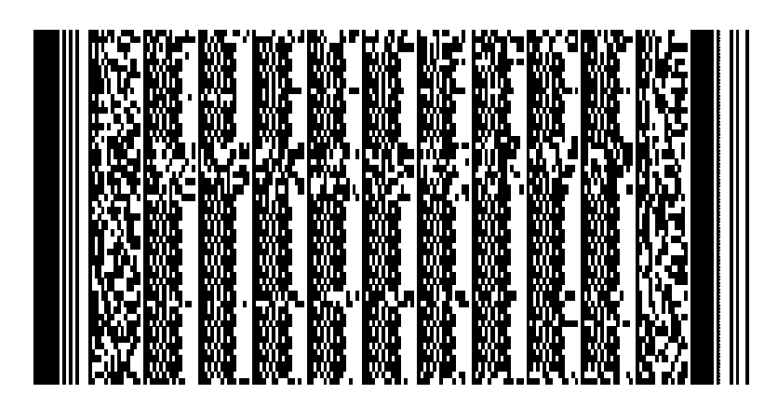

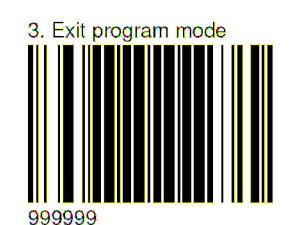

4. Barcode enter/exit

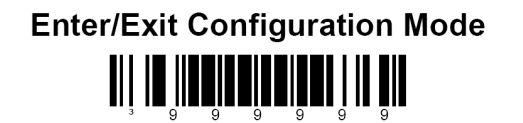

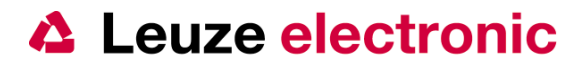

#### 3.2.2 COM-Port-Emulation

To read the codes, you must activate the Hardwaretrigger (Switch input or triggerbutton), after the reading the illumination stops automatically.

Remark

Data Transmission:COM-Port-Emulation at Windows PCFraming protocol:<STX> .... <CR><LF>No Read Character:<?>Trigger:SWIN or serial Command

Remark

It is necessary to use the USB-COM Port Driver for the LSIS 123 from the Leuze Homepage.

Yon cannot use several LSIS 123 at one PC !

1. Barcode enter/exit

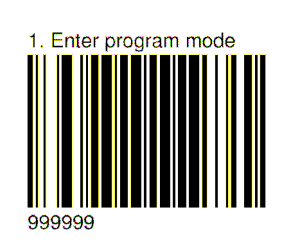

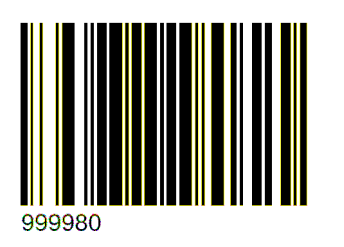

3. Configuration LSIS 123 COM-Port-Emulation 2. Default

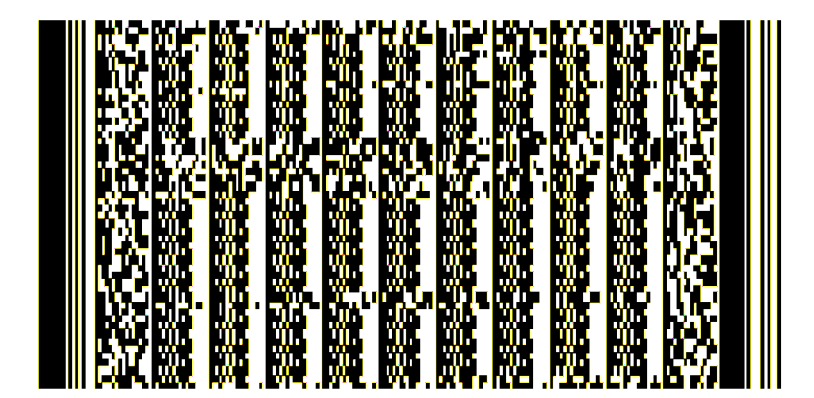

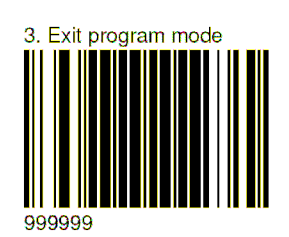

4. Barcode enter/exit

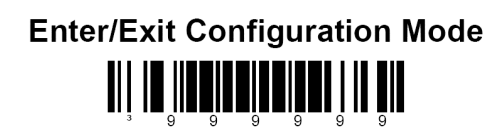

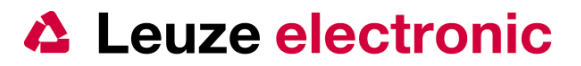

#### 4 Triggering

There are 3 possibilities to activate the reading (Triggering) at the LSIS 120.

- sending a serial Command
- Hardware input SE or Triggerbutton
- Presentationmode (Automatic reading, if something is in the field of view)

#### 4.1 The serial Trigger command

With the factory default of the the LSIS 122 or 123 (COM-Port Emulation) you can send the activation with an ASCII-Character. The characters are:

| Start reading: | [DC2]   | Dec: 18 | Hex: 12 | Keyboard: CRTL+R |
|----------------|---------|---------|---------|------------------|
| Stop reading   | : [DC4] | Dec: 20 | Hex: 14 | Keyboard: CRTL+T |

You have to send only this character, without an framing protocol !

```
Sending: [DC2]
Recieving: [STX]Leuze electronic[CR][LF]
```

Or when you stop the reading with an NOREAD:

```
Sending: [DC2]
.....
Sending: [DC4]
Recieving: [STX]?[CR][LF]
```

#### 4.2 Hardwaretrigger

With voltage on Pin 2 you can activate the Hardwaretrigger, or you push the Triggerbutton on the device.

| LSIS 122 (RS232)       | LSIS 123 (USB)  | Pin     | Signal | RS 232        | USB              |
|------------------------|-----------------|---------|--------|---------------|------------------|
|                        | , ,             | 1       | VIN    | 10 30 Volt DC | 4,75 5,5 Volt DC |
|                        |                 | 2       | SWIN   | 0 VIN         | 0 VCC            |
|                        |                 | 3       | GNDIN  | 0 Volt        | 0 Volt           |
| SWIN                   | SWIN            | 4       | SWOUT  | 0 VIN         | 0 VCC            |
| GND 3 2 FE             | GND 3 2 FE      | 5       | nc     |               |                  |
| SWOUT 4 (0 0 0 0 1 VIN | SWOUT           | 6       | Daten  | RXD ± 10 Volt | D+ 0VCC          |
|                        | nc D+           | 7       | Daten  | TXD ± 10 Volt | D- 0VCC          |
| M12-Stecker-A/8        | M12-Stecker-A/8 | 8       | FE     | Schirm        | Schirm           |
| L]                     |                 | Gewinde |        |               |                  |

Signal (Tx/Rx) at RS 232-Type: min. ± 10V, no RTS/CTS!

#### 4.3 Presentationsmode

With the Presentationmode you can start the reading automatically when something is moving trough the field of view. The illumination of the device starts, and it search for an code. If something can be decoded, this will send over the Interface. The Barcode to activate this function you can find in Chapter 6.6.2

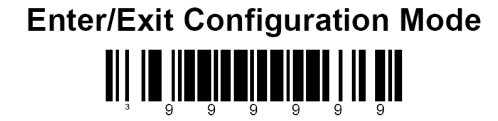

Leuze electronic

the sensor people

### 5 Connections LSIS 120

#### 5.1 LSIS 122

#### 5.1.1 LSIS 122 with open cable end

Parts:

1. 50110307LSIS 122 M6M-R12. 50104591K-D M12A-8P-2m PUR

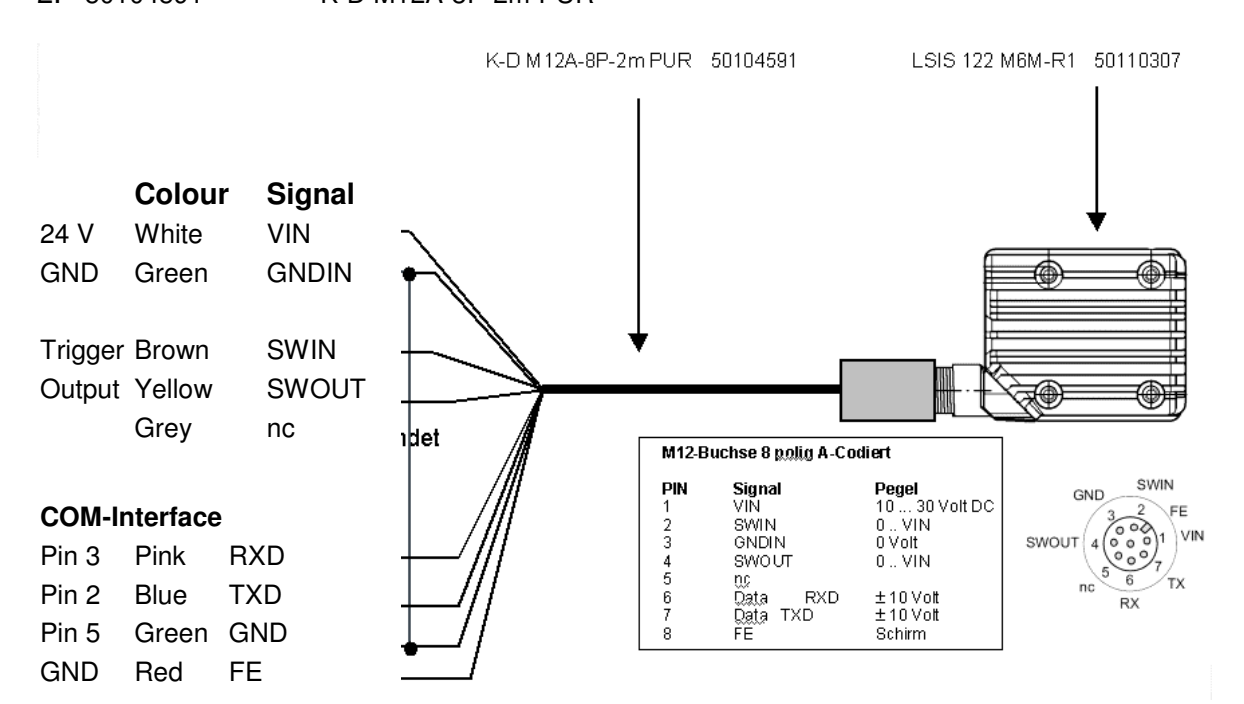

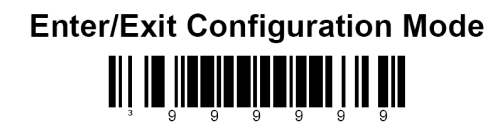

Leuze electronic

the sensor people

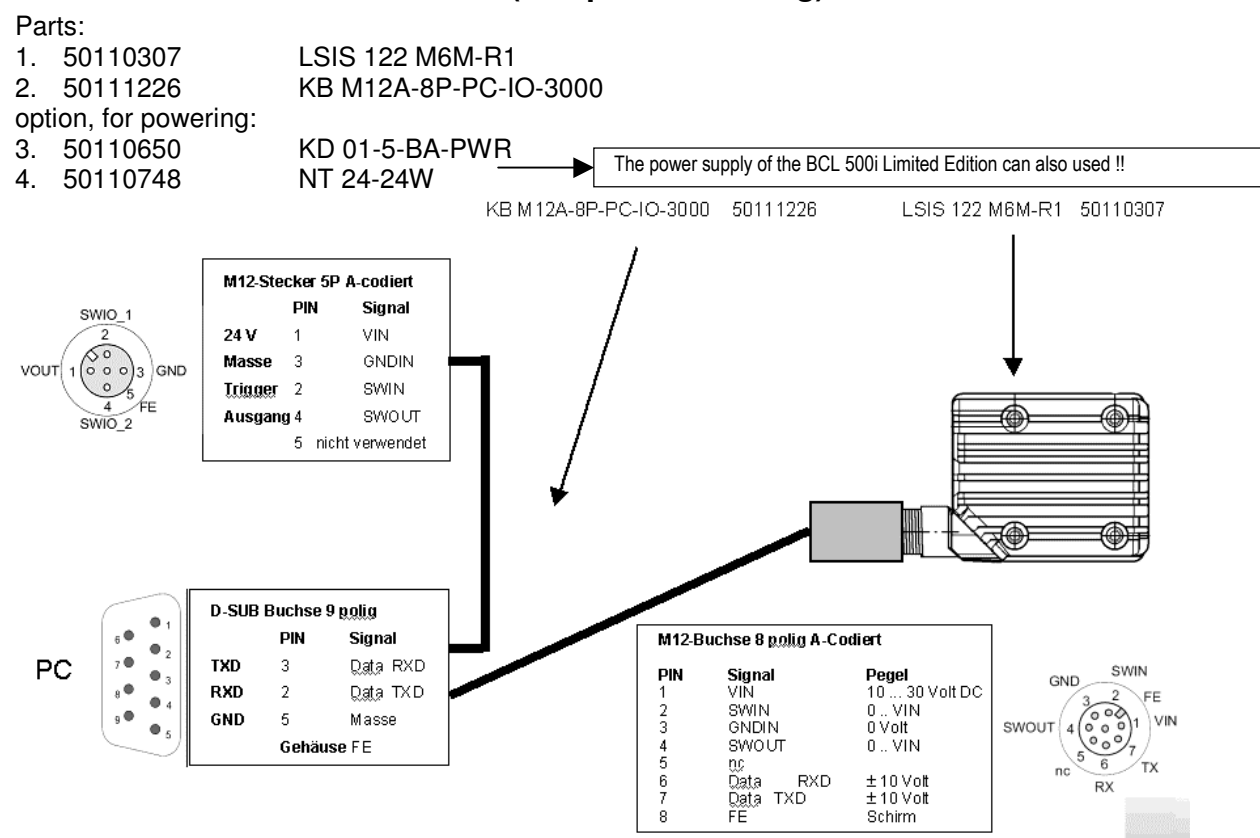

#### 5.1.2 LSIS 122 with serial cable (to 9 pin D-Sub Plug)

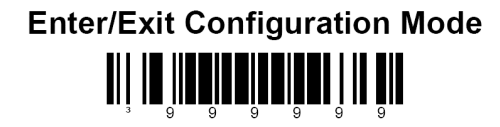

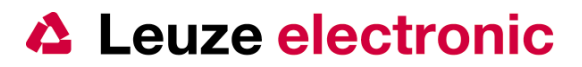

#### 5.1.3 LSIS 122 at MA

Parts:

- 1. 50110307 LSIS 122 M6M-R1
- 2. 50111225 K-D M12A-8P-MA-3000
- 3. alternative:
   MA 42 DP-K
   (Profibus-Gateway)

   • 50103125
   MA 21 100.2
   (multiNet or RS 485)

   • 50032853
   MA 42 IS
   (Interbus PCP)
  - 50032854 MA 42 IS (Interbus PDP)
- 50031256 MA 2 (RS 232-connection box)

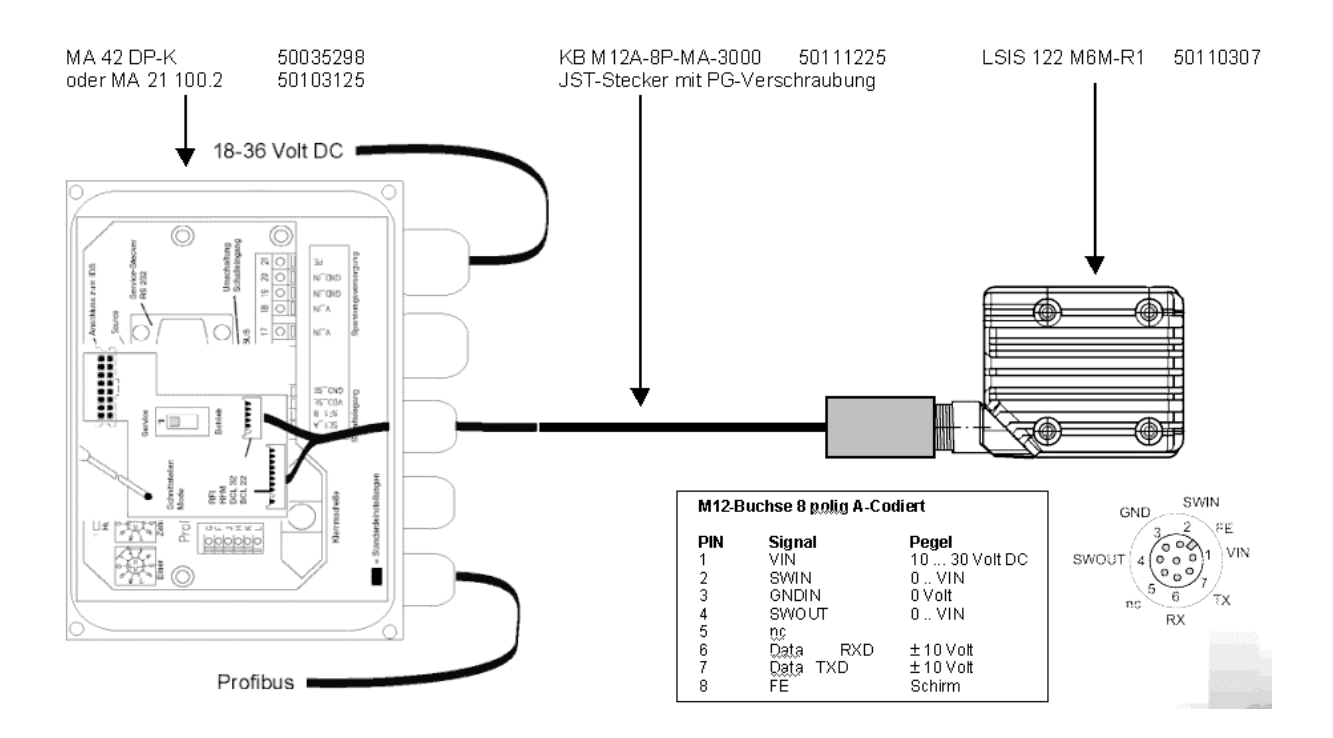

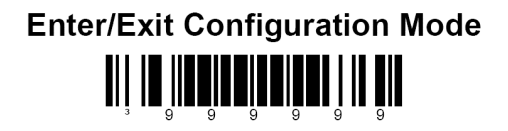

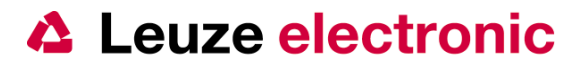

#### 5.2 LSIS 123

#### 1.1.1 LSIS 123 with open cable end

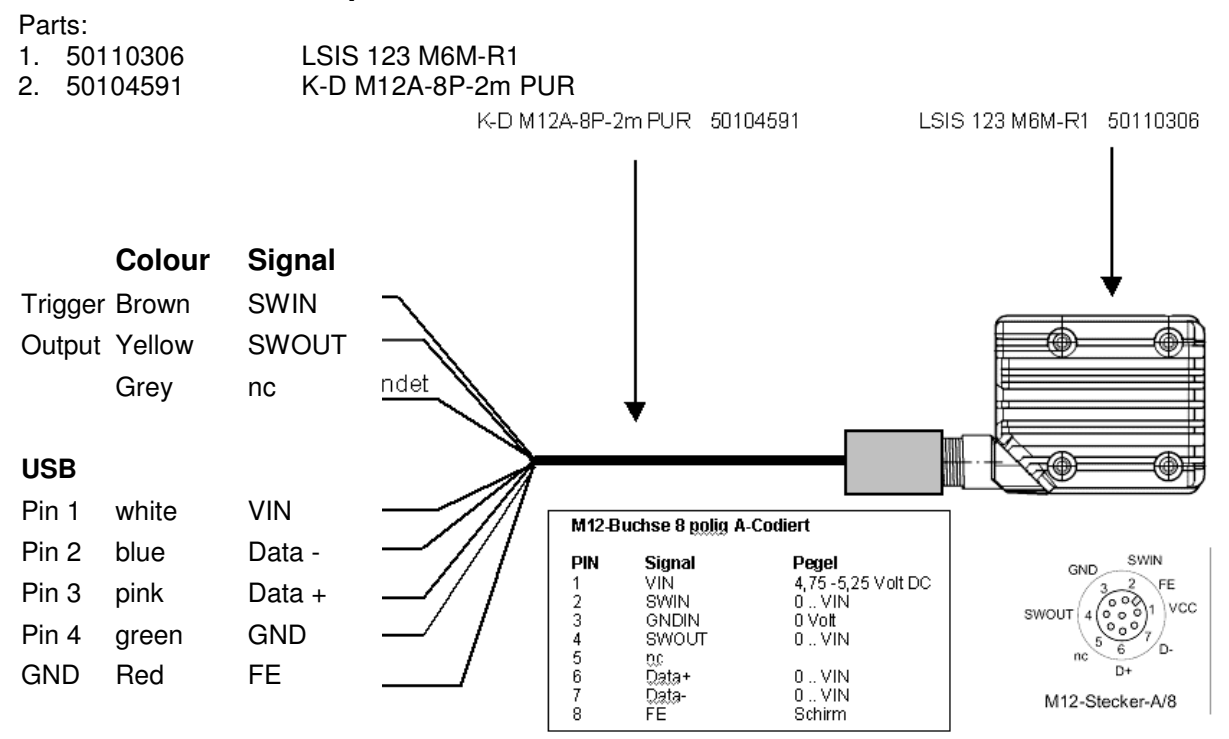

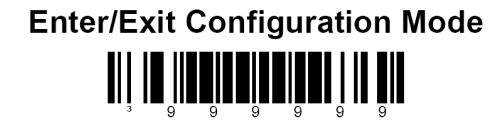

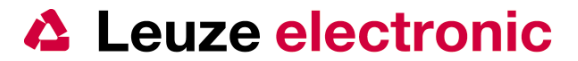

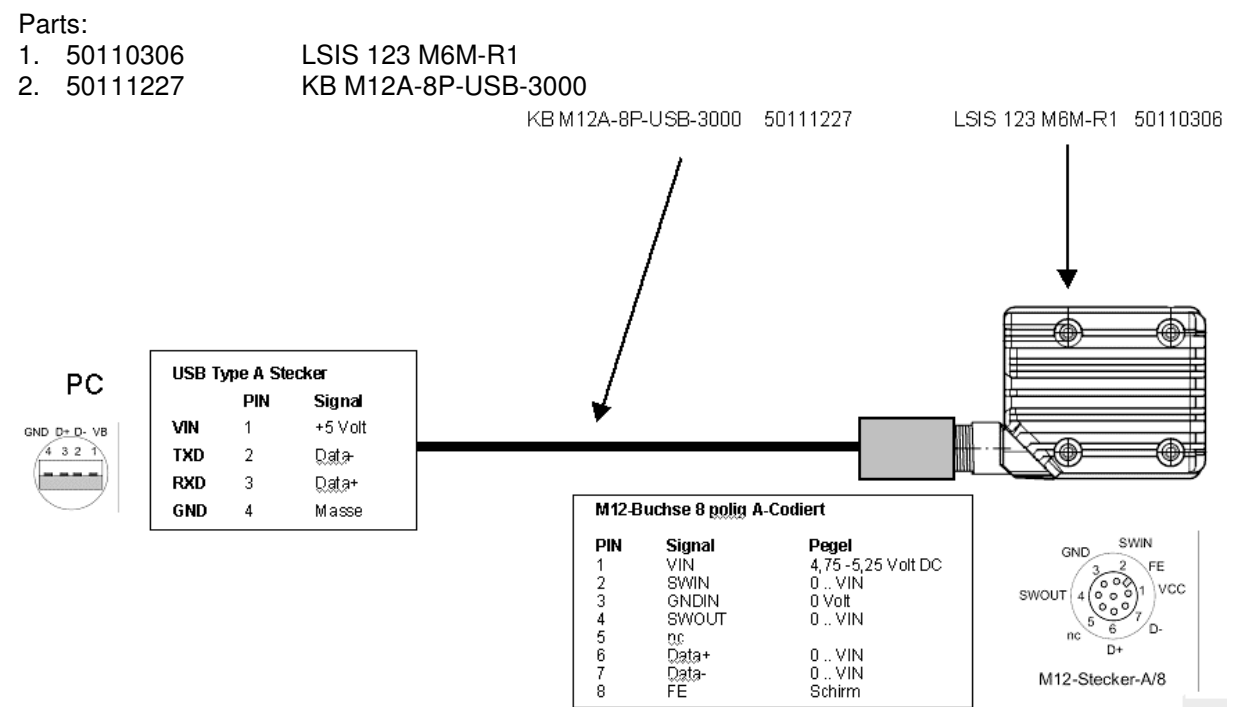

#### 1.1.2 LSIS 123 with Conncting cable to an USB Type A-Plug

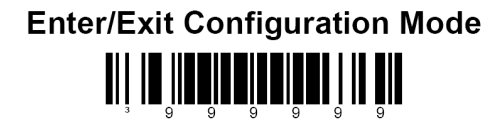

Leuze electronic

the sensor people

## 1.1.3 LSIS 123 with Conncting cable to an USB Type A-Plug and IO-M12 socket

- Parts:
- 1. 50110306

2. 50111228

LSIS 123 M6M-R1 KB M12A-8P-USB-IO-3000

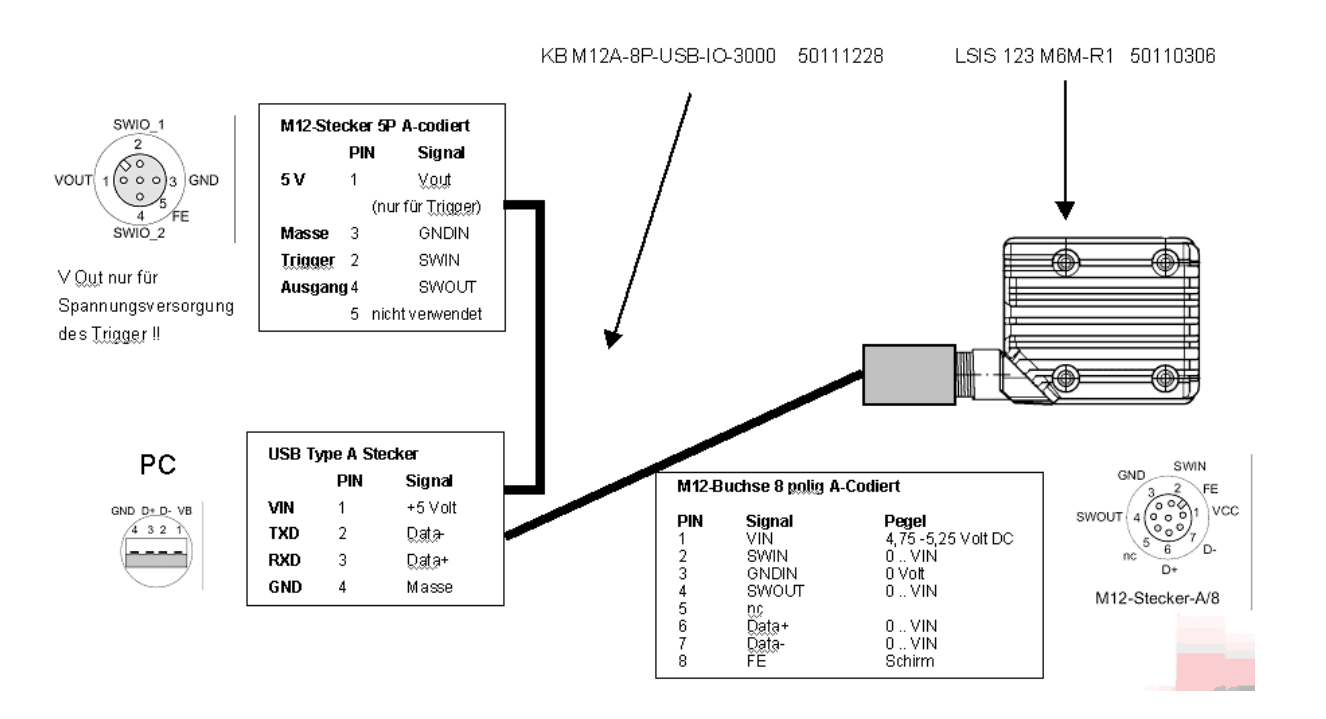

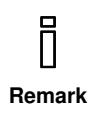

It is not allowed to power at the M12 connector 5-pin ! The voltage supply cames every time from the PC. The Pin 1 is only a output and you should not need more than 100 mA.

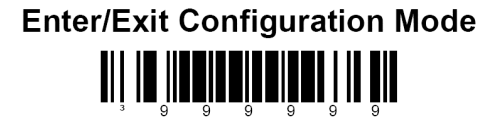

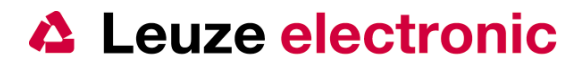

### 6 Configuration with Barcode or serial Commands

#### 6.1 Configuration with reading Barcodes

To open or close the configuration mode it is necessary to read the Barcode 'Enter/Exit Configuration Mode'. The Codeinformation is 999999 for both.

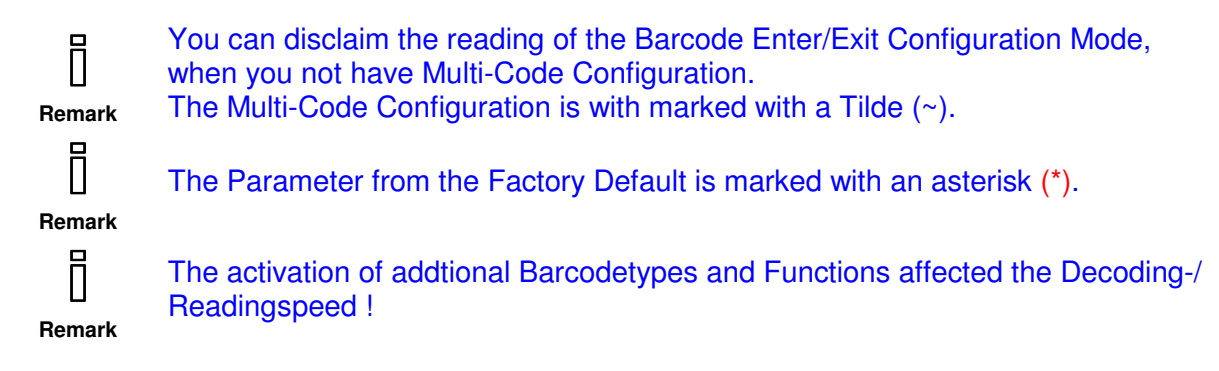

#### 6.2 Configuration Commands

To do the configuration, you have to send a command to open and to close it. The Start or End - string ist 999999.

It is the same when you want to programm the device with barcodes. You must read the Code Enter program mode and at the end Exit programm mode.

With the factory default of the LSIS 122/123 (COM-Port Emulation) you can setup the device also with ASCII-Strings. You have to use the framing with STX and ETX when you will send this:

| Prefix:  | [STX] | Hex: 02 | Keyboard: Alt+002 |
|----------|-------|---------|-------------------|
| Postfix: | [ETX] | Hex: 03 | Keyboard: Alt+003 |

The LSIS 120 answer after each command with ACK or NAK (without framing) .

| Command OK:     | [ACK] | Hex: 06 | Keyboard: Alt+006 |
|-----------------|-------|---------|-------------------|
| Command Not OK: | [NAK] | Hex: 15 | Keyboard: Alt+021 |

#### 6.3 Example EAN13 deactiviate:

| Sending:   | [STX]999999[ETX] |
|------------|------------------|
| Recieving: | [ACK]            |
| Sending:   | [STX]100201[ETX] |
| Recieving: | [ACK]            |
| Sending:   | [STX]999999[ETX] |
| Recieving: | [ACK]            |

#### 1. Enter Configuration

(Necessary when you do a Multi-Code configuration (~), if not you can disclaim it !)

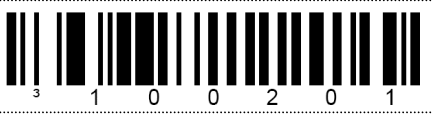

3. Exit Configuration

(Necessary when you do a Multi-Code configuration (~), if not you can disclaim it !)

# Enter/Exit Configuration Mode

2. Configurations code (s)

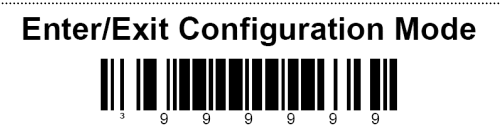

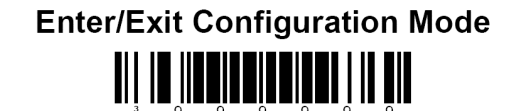

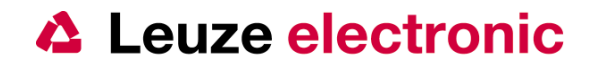

#### 6.4 Data transmission RS 232 (LSIS 122)

Here you can find the Parameter for the serial communication of the LSIS 122. For the Definition of the data transmission over the RS 232-Interface yon need the Parameter: Baudrate, Databit, Stoppbit, Parity and the framing protocol. Please configure the same parameter on the PC/PLC/... as in the LSIS 122.

#### 6.4.1 Baudrate

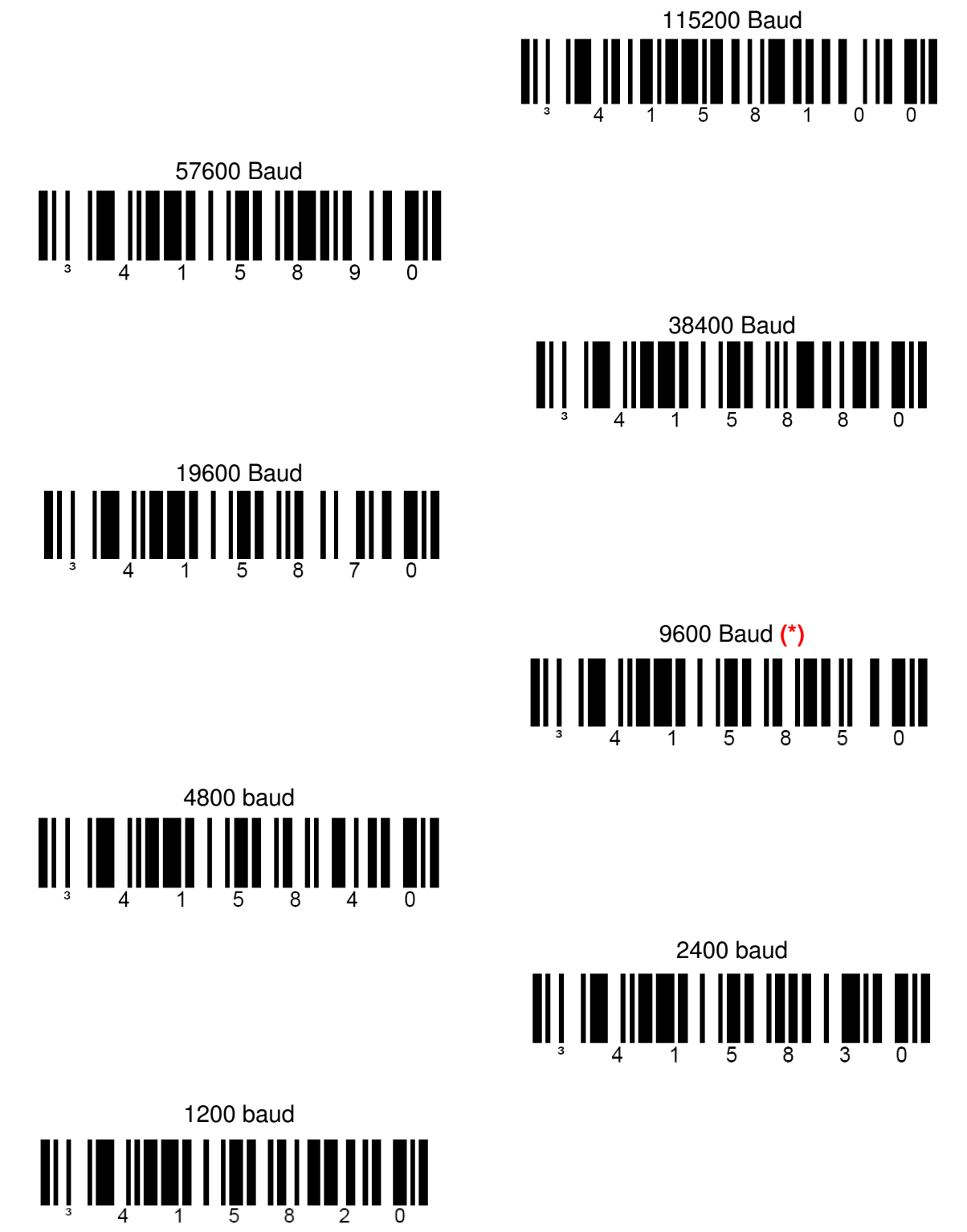

Enter/Exit Configuration Mode

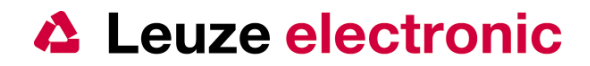

7 Datenbits

2 Stopbit

**Even Parity** 

Parity Mark

the sensor people

#### 6.4.2 Data-/Stopbits

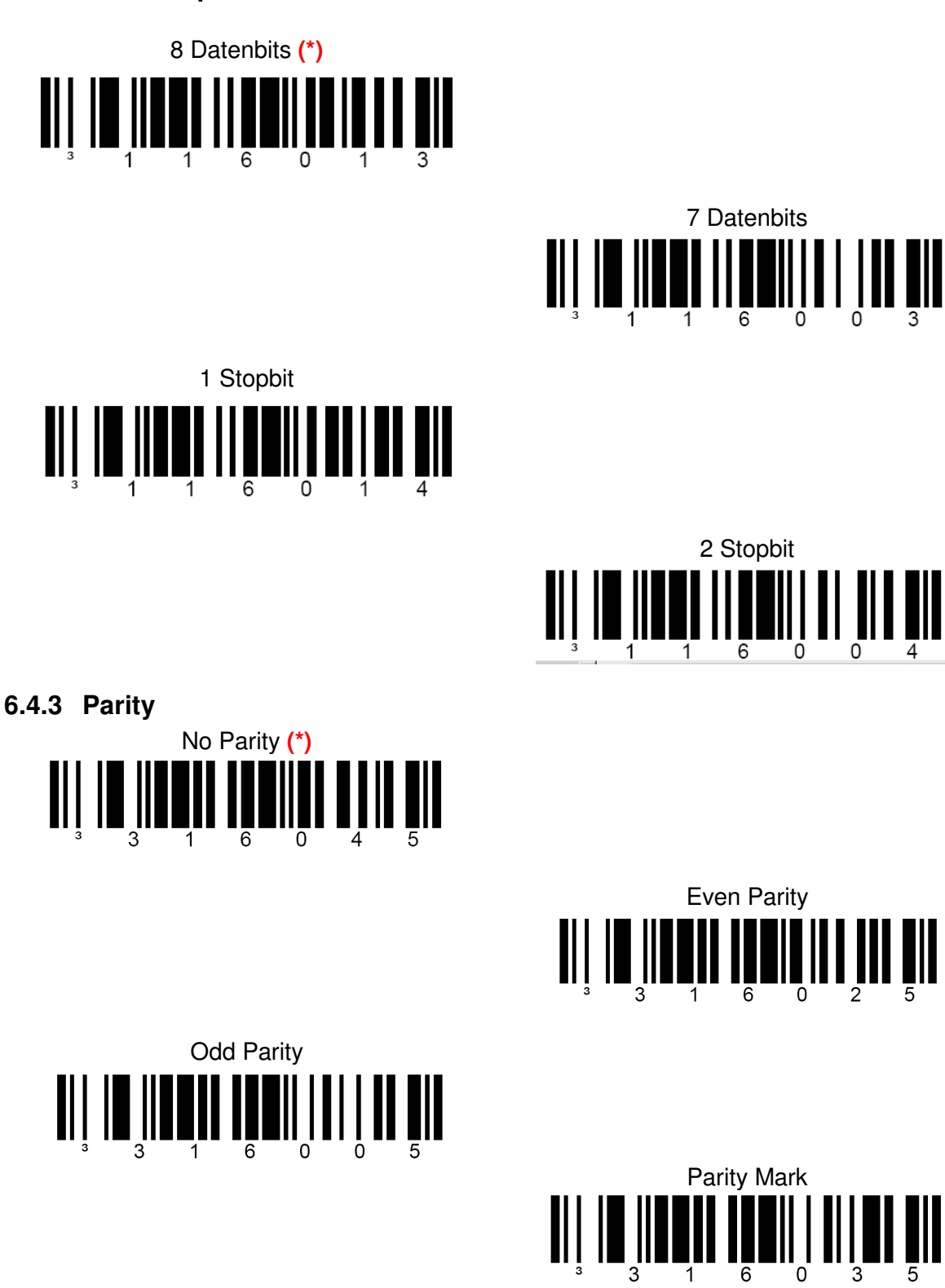

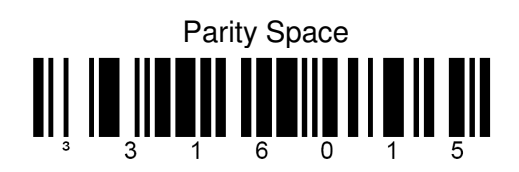

## **Enter/Exit Configuration Mode**

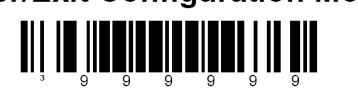

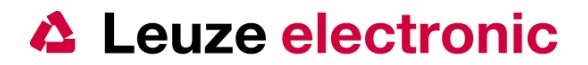

#### 6.4.4 Software Handshaking XON/XOFF

If you want to use the Software Handshake XON/XOFF, you must aktivate it.XON:[DC3]19d oder 13hTastatureingabe: Alt+019XOFF:[DC1]17d oder 11hTastatureingabe: Alt+017

#### 6.4.4.1 Activation of XON/XOFF

Sending: [STX]999999[ETX] Recieving: [ACK] Sending: [STX]115914[ETX] Recieving: [ACK] Sending: [STX]999999[ETX] Recieving: [ACK]

Enable XON/XOFF

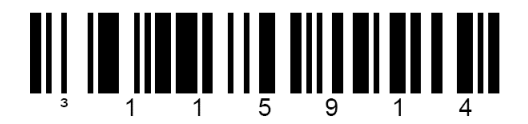

#### 6.4.4.2 Example with XON/XOFF:

Sending: [DC3] Recieving: Data transmission stopped Reading of an Barcoe with the content '5411153002431' Triggering with the serial Command DC2 or Hardwaretrigger Sending: [DC1] Recieving: [STX] 5411153002431[CR][LF]

#### 6.4.4.3 Deactivation of XON/XOFF

```
Sending: [STX]999999[ETX]
Recieving: [ACK]
Sending: [STX]115904[ETX]
Recieving: [ACK]
Sending: [STX]999999[ETX]
Recieving: [ACK]
```

Disable XON/XOFF (\*)

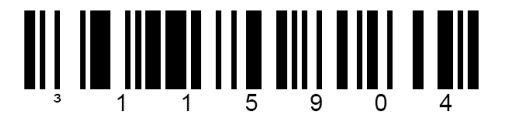

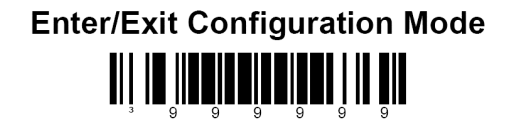

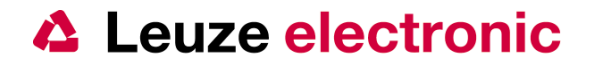

#### 6.4.5 Framing protocol (Prefix/Suffix)

With Framing protocol is the discripted the Start and End characters, the characters before the Codeinformation and after Codeinformation. They are also called Prefix or Header for the Startcharacter. For the End character Postfix or Suffix or Terminator.

#### 6.4.5.1 Prefix STX

Activation Enable STX (\*) (serial Command: 116615)

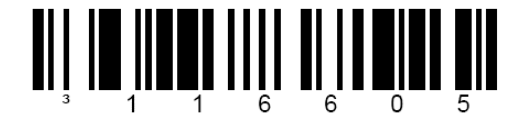

6.4.5.2 Suffix CR

Activation Enable CR (\*) (serial Command: 116613)

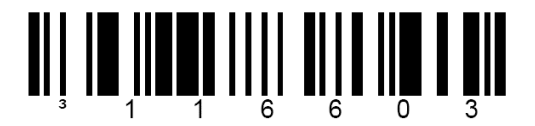

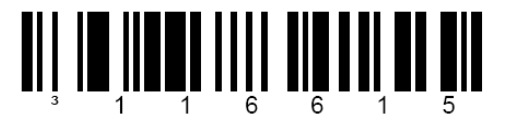

Deactivation Disable STX (serial Command: 116605)

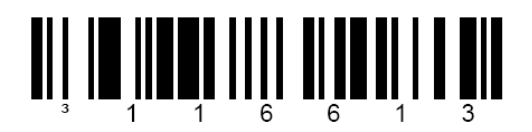

Deactivation Disable CR (serial Command: 116603)

6.4.5.3 Suffix LF

Activation Enable LF (\*) (serial Command: 116612)

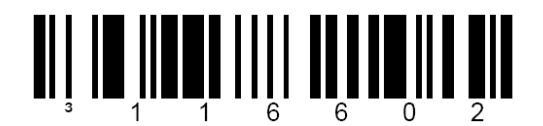

6.4.5.4 Suffix ETX

Activation Enable ETX (\*) (serial Command: 116614)

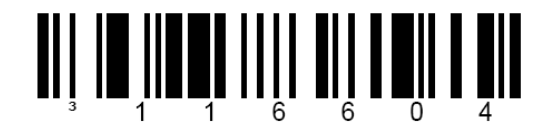

**Deactivation** Disable LF

(serial Command: 116602)

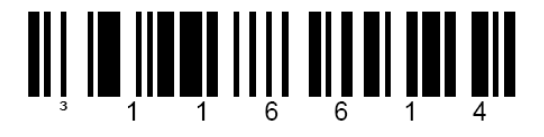

Deactivation Disable ETX (serial Command: 116604)

Enter/Exit Configuration Mode

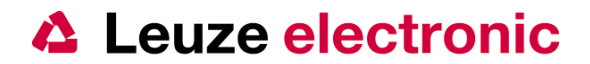

#### 6.5 Data transmission USB (LSIS 123)

Here you can find the Parameter for the serial communication of the LSIS 123. For the Definition of the data transmission over the USB -Interface yon have to activate this and to install an driver on the Windows PC.

You can emulate a serial Interface or an Keyboard-Interface.

The Functionally is depending on the Operation System of the Hostsystem.

#### 6.5.1 Activation of the USB-Interface

Enable USB Interface (FullSpeed) (\*)

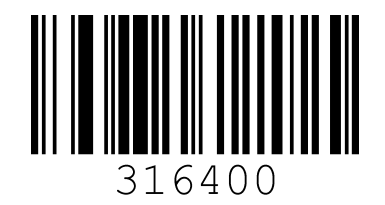

Enable Bi - Directional COM-Port (serial Trigger possible)

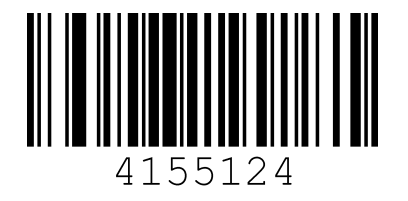

Enable Keyboard - Emulation
(\*)

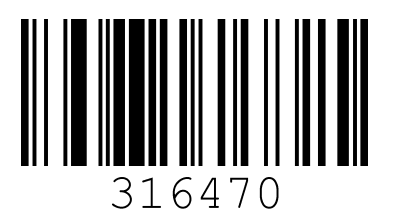

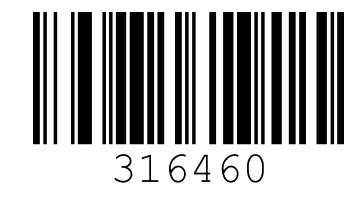

Enable Uni - Directional COM-Port (NO serial Trigger possible)

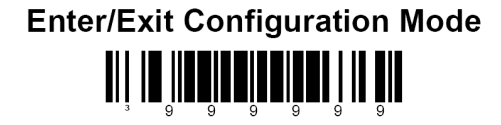

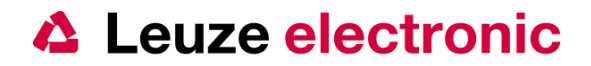

#### 6.6 Triggermode

#### 6.6.1 Triggermode (Multi-Try Trigger)

Enable Multi-Try Triggermode (\*) (serial Command: 418324).

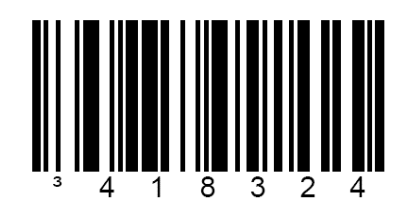

#### 6.6.2 Presentationmode

Automatic activation of the reading, if something is moving through the field of view.

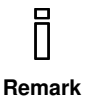

You must activate for each Configuration-Code the Hardwaretrigger (Switch Input or Triggerbutton), after the reading of the code the Illumination Lights switch off automatically.

1. Enable Presentationmode (serial Command: 318304).

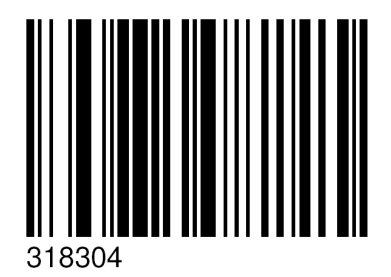

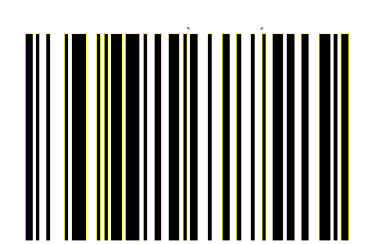

2. Enable wake-up Presentation (serial Command: 143610).

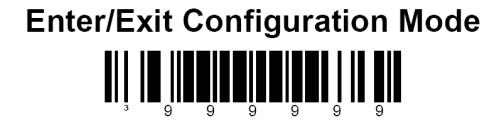

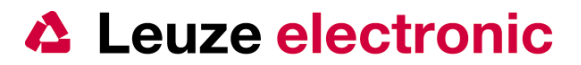

#### 6.7 Data Matrix Code ECC200

#### 6.7.1 Activation Normal Data Matrix Code

(black cells on white background)

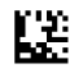

Enable Normal Video Data Matrix (\*) (serial Command: 100513).

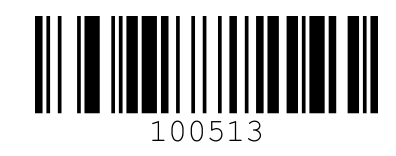

## 6.7.2 Activation Inverse Data Matrix Code

(white cells on black background)

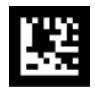

Enable Inverse Video Data Matrix (serial Command: 100512).

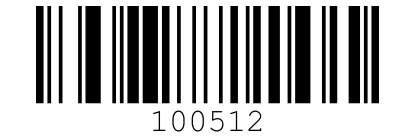

6.7.3 Activation Normal and Inverse Data Matrix Code black cells on white background and white cells on black background

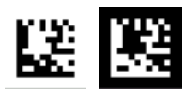

Enable Normal and Inverse Video Data Matrix (serial Command: 200532).

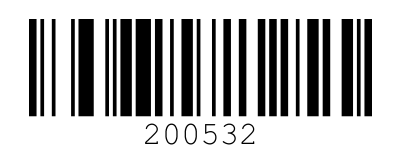

#### 6.7.4 Data Matrix Code Deactivation

Disable Data Matrix Codereading

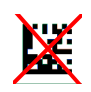

Disable Data Matrix (serial Command: 200502).

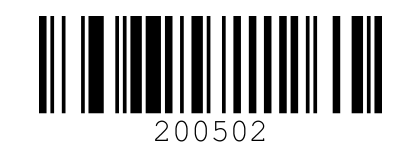

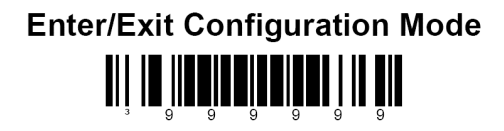

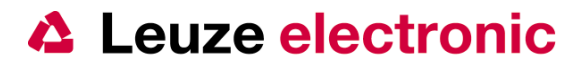

#### 6.7.5 Data Matrix Code Low-Contrast

#### 6.7.5.1 Activation of low contrast Data Matrix Codereading

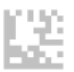

Enable Low contrast Data Matrix Code (serial Command: 125417).

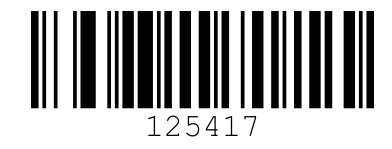

#### 6.7.5.2 Disactivation of low contrast Data Matrix

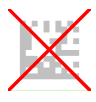

Disable Low contrast Data Matrix Code (\*) (serial Command: 125407).

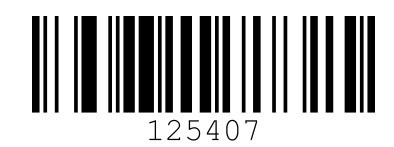

#### 6.7.6 Rectangular Data Matrix Code

#### 6.7.6.1 Activation of Rectangular Data Matrix Codereading

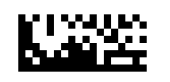

Enable rectangular Data Matrix Code (serial Command: 100511).

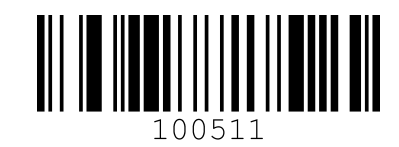

#### 6.7.6.2 Disactivation of Rectangular Data Matrix Codereading

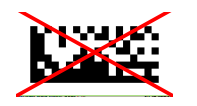

Disable rectangular Data Matrix Code (\*) (serial Command: 100501).

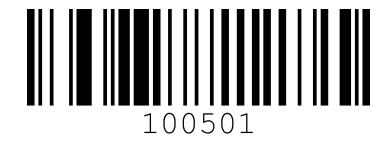

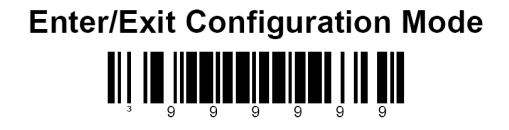

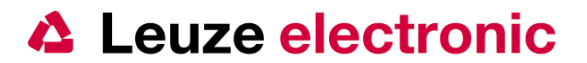

#### 6.7.7 Non square Cells in the Data Matrix Code

#### 6.7.7.1 Activation Non square Cells in the Data Matrix Code

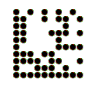

Enable non-square Data Matrix Codes (serial Command: 125416).

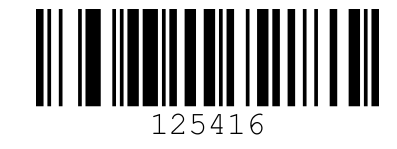

#### 6.7.7.2 Disactivation Non square Cells in the Data Matrix Code

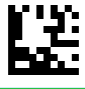

Disable non-square Data Matrix Codes (\*) (serial Command: 125406).

6.7.8 Cell size in the Data Matrix Code

#### 6.7.8.1 Actvation of small Cells in the Data Matrix

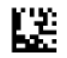

Enable small Cells in the Data Matrix Code (serial Command: 325412).

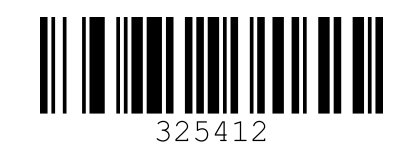

#### 6.7.8.2 Actvation of very small Cells in the Data Matrix

Cê.

Enable sehr kleine Zellengrößen beim Data Matrix Code (serial Command: 325422).

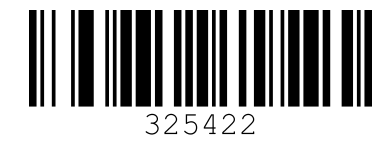

#### 6.7.8.3 Actvation of normal Cell sizes in the Data Matrix

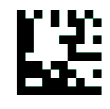

Enable normal Cell sizes in the Data Matrix Code (\*) (serial Command: 325402).

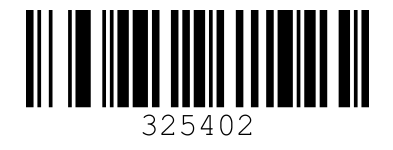

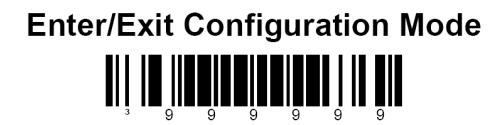

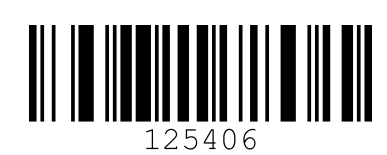

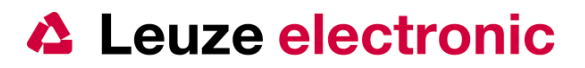

#### 6.8 QR-Code

#### 6.8.1 Activation Normal QR-Code

(black cells on white background)

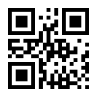

Enable Normal Video QR-Code (serial Command: 200612).

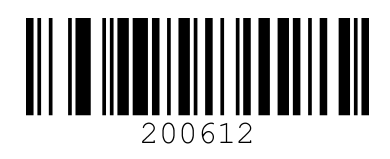

#### 6.8.2 Activation Inverse QR-Code

(white cells on black background))

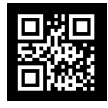

Enable Inverse Video QR-Code (serial Command: 200622).

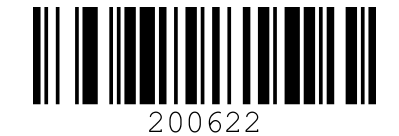

#### 6.8.3 Activation Normal and Inverser QR-Code

black cells on white background and white cells on black background

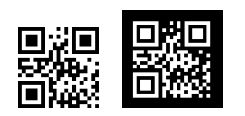

Enable Normal und Inverse Video QR-Code (serial Command: 200632).

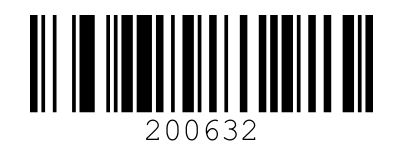

#### 6.8.4 QR-Code Deactivation

Disable QR-Codereading

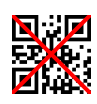

Disable QR-Code (\*) (serial Command: 200602).

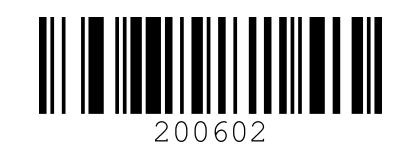

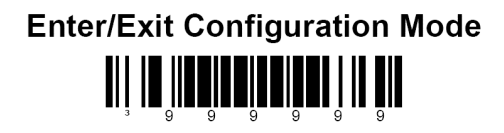

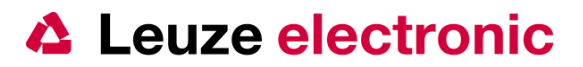

#### 6.9 Aztec Code

#### 6.9.1 Activation Normal Aztec-Code

(black cells on white background)

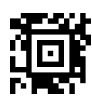

Enable Normal Video Aztec-Code (serial Command: 100610).

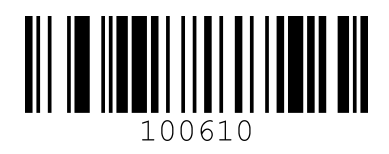

#### 6.9.2 Normal Aztec-Code Deactivation

Disable Aztec-Codereading (black on white)

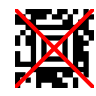

Disable Normal Video Aztec-Code(\*) (serial Command: 100600).

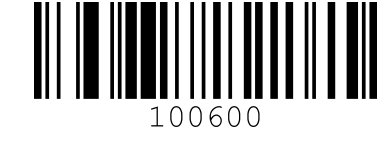

## 6.9.3 Activation Inverse Aztec-Code

(white cells on black background)

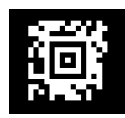

Disable Normal Video Aztec-Code(\*) (serial Command: 100611).

## 6.9.4 Deactivation Inverse Aztec Code

Disable Aztec-Codereading (white on black

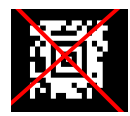

Disable inverse Video Aztec-Code (\*) (serial Command: 100601).

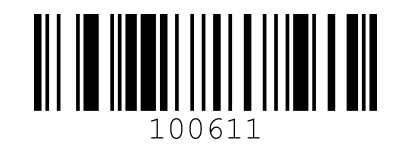

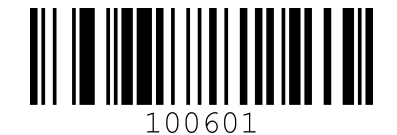

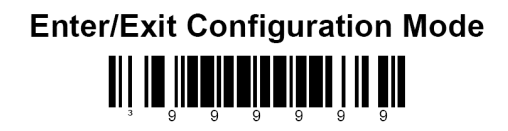

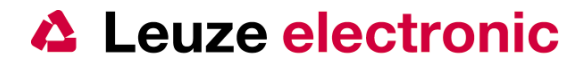

#### 6.10 Switch Output

Enable **NO** Switch output after Noread (\*) (serial Command: 118311).

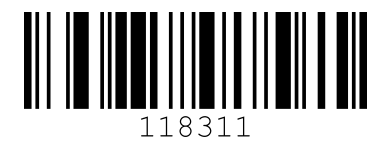

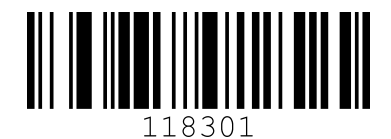

Always Switchoutput (green LED) after Decoding (serial Command: 118301).

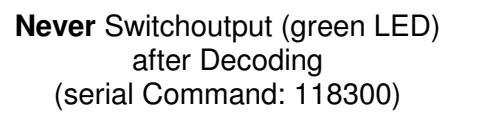

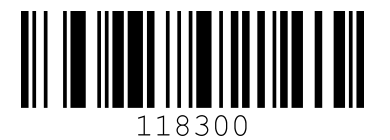

#### 6.11 Sleep Mode Timeout

This Parameter have influence on the Data Transmission of the LSIS 120. If the this value is greater-than-or-equal 1 sec, is no serial Data Transmission of Commands to the LSIS 122 possible. This is only working with the value 0. The Parameter 'Sleep Mode timeout' has no influence on the data communiction on the LSIS 123.

Sleep Timeout 0 Seconds (\*) (serial Command: 819500).

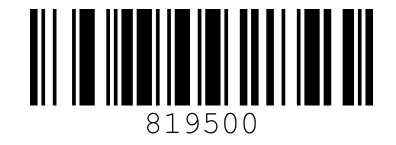

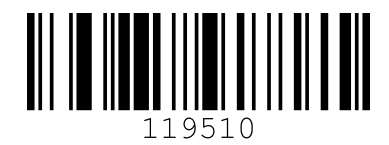

Sleep Timeout 1 Second (serial Command: 119510).

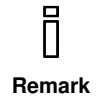

The setting after 'Recall Defaults' is 1 Second. It is than necessary to activate the Hardwaretrigger when you want sent Commands to the LSIS 122 or you want work with the Programm MetroSet.

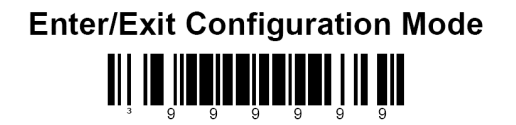

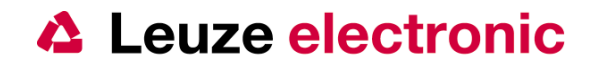

#### 6.12 Function Centering

Centering window is used to narrow the field of view to make sure the imager reads only those bar codes intended by the user. For instance, if multiple codes are placed closely together, centering will insure that only the desired codes are read. The centering window is specified as a percentage of the whole image. The default centering window is 40% for top and left, 60% for bottom and right. The following diagram illustrates the default top, bottom, left, and right pixel positions, measured from the top and the left side of the whole image.

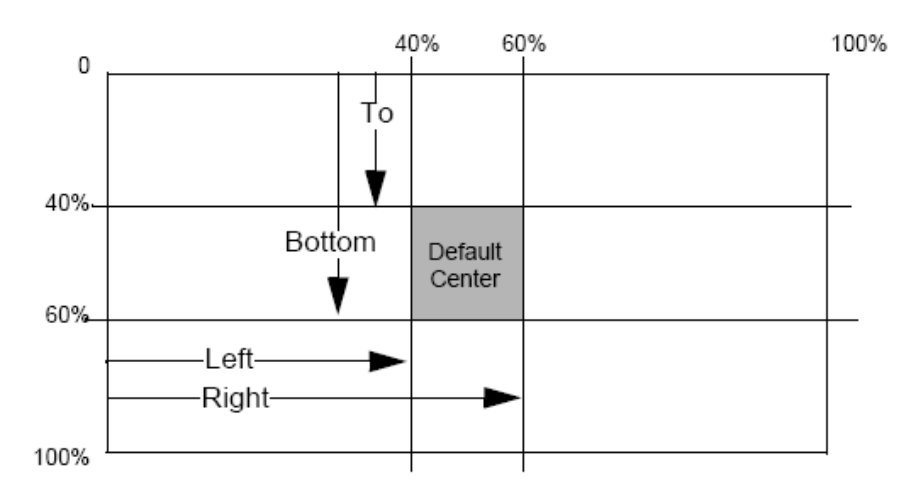

#### 6.12.1 Configuration Centering Function

To change the centering window, use the multi-code method:

- 1. Scan Enter/Exit Program Mode (999999).
- 2. Scan the desired window offset programming barcode on the next page.
- 3. Scan the Codes for die Centering diections (left, right, top, bottom), see next page
- 4. Scan three of the code byte barcodes, representing the decimal value you want for the window offset
- 5. Repeat steps 3 and 4 for other offsets.
- 6. Scan Enter/Exit Program Mode (999999) again.

| Overview:             |                                                 |         |            |         |
|-----------------------|-------------------------------------------------|---------|------------|---------|
| Command               | Discription                                     | Default | Setup-Tool | Chapter |
| 999999                | Start and End Configuration                     |         |            | footer  |
| 243220                | Centering On                                    | NO      | NO         | 6.12.2  |
| 9423                  | Centering Left                                  | NO      | NO         | 6.12.3  |
| 9425                  | Centering Right                                 | NO      | NO         | 6.12.3  |
| 9424                  | Centering Top                                   | NO      | NO         | 6.12.3  |
| 9426 Centering Bottom |                                                 | NO      | NO         | 6.12.3  |
| After this y          | ou must send each time the start and stop value | es      |            |         |
| 0                     |                                                 | NO      | NO         | 6.13    |
| 0                     | 0 %                                             | NO      | NO         | 6.13    |
| 0                     |                                                 | NO      | NO         | 6.13    |
| 1                     |                                                 | NO      | NO         | 6.13    |
| 0                     | 100%                                            | NO      | NO         | 6.13    |
| 0                     |                                                 | NO      | NO         | 6.13    |
| 999999                | Start and End Configuration                     |         |            | footer  |

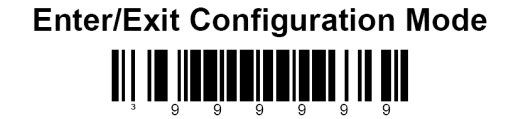

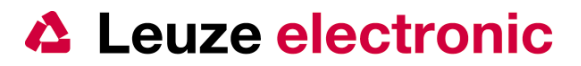

#### 6.12.2 Windowing Modes (~)

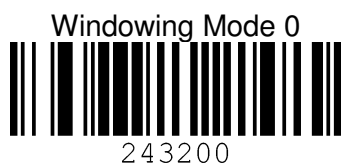

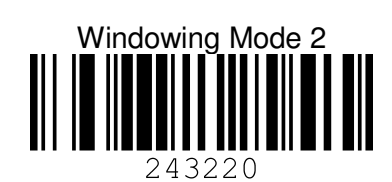

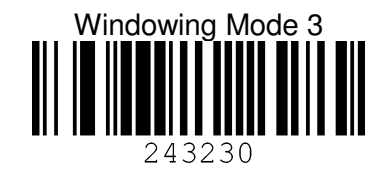

#### 6.12.3 Serial Command for the Activation

Example Centering top left:

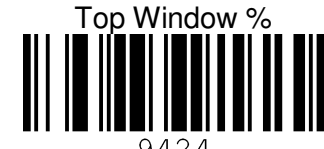

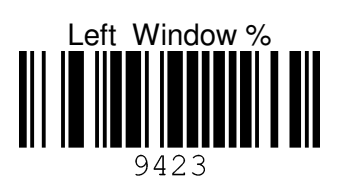

9424 Sending: [STX]9999999[ETX] Recieving: [ACK] [STX]243220[ETX] Sending: [ACK] Recieving: [STX]9424[ETX] Sending: Recieving: [ACK] [STX]0[ETX] Sending: Recieving: [ACK] [STX]7[ETX] Sending: Recieving: [ACK] Sending: [STX]0[ETX] Recieving: [ACK] [STX]9426[ETX] Sending: Recieving: [ACK] Sending: [STX]1[ETX] Recieving: [ACK] [STX]7[ETX] Sending: Recieving: [ACK] [STX]0[ETX] Sending: Recieving: [ACK] Sending: [STX]9423[ETX] [ACK] Recieving: Sending: [STX]0[ETX] Recieving: [ACK] Sending: [STX]6[ETX] Recieving: [ACK] Sending: [STX]0[ETX] Recieving: [ACK] [STX]9425[ETX] Sending: Recieving: [ACK] Sending: [STX]1[ETX] Recieving: [ACK] Sending: [STX]0[ETX] Recieving: [ACK] Sending: [STX]0[ETX] Recieving: [ACK] Sending: [STX]999999[ETX] Recieving: [ACK] Bottom Window %

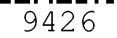

**Right Window %** 

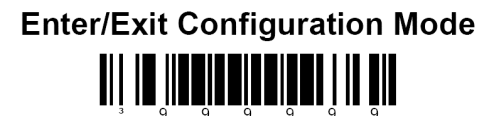

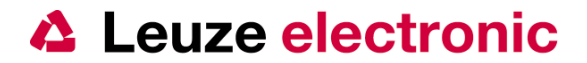

6.13 Decimal Values (Code Bytes for MultiCode Configurations)

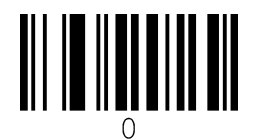

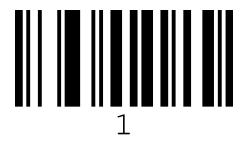

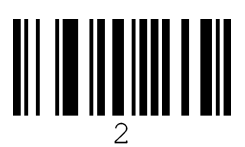

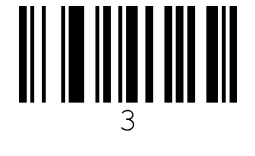

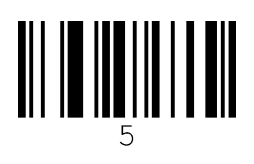

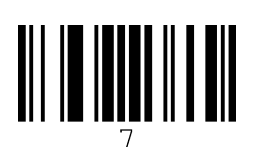

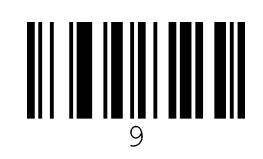

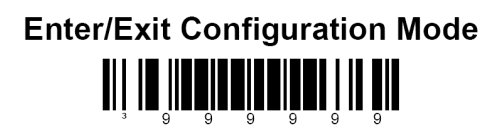

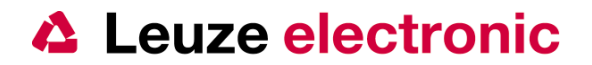

٠

#### 7 The Program MetroSet

#### 7.1 Configuration with the Program MetroSet

You can also use the Program MetroSet for setup the LSIS 120. The progam you can find on <u>www.leuze.de</u>.

📇 Imaging Scanners

/ Focus/1690

FocusBT

/ IS4920 / IS1650

Focus/1691

Genesis/7580 MS4980 Vuquest

✓ Industrial Focus/IS1890

🚽 Single Line Laser Scanners

FocusBT with Access Point

to load the Parameters.

1. After Installation of the exe-File, you can start the program with the Link in Start or with

the Icon Metroset 2 on the Desktop.

- 2. To use the Configuration of the LSIS 120, you have to choose the IS 4920 under the Imaging Scanners.
- Click on the + at Imaging Scanners Scanners<sup>1</sup> and then on the IS 4920
- 4. Click on the
- 5. It appears the following window:

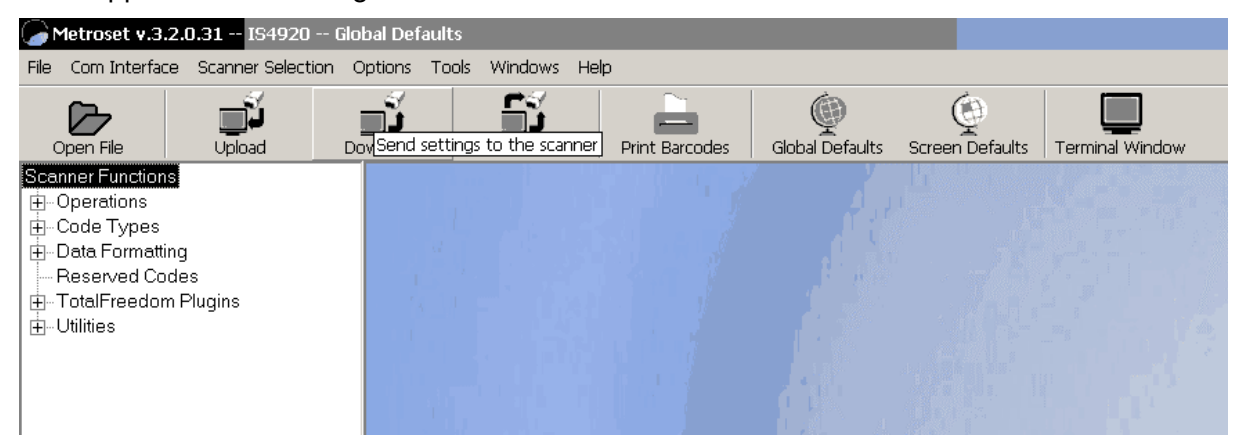

Configure IS4920 Scanner

- 6. When you start the first time, you have to choice the Interface which you have connected the LSIS 120. With LSIS 122 is this normaly the COM-Port of the PC's. Please take care that you use the COM-Port Emulation at the LSIS 123, and the driver is installed and works, only in this mode you can work with it. Maybe you need Administration rights for this
- 7. Choose the right COM-Port of the available Interfaces.

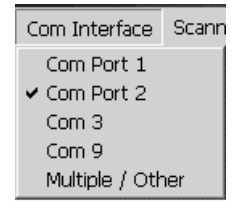

<sup>&</sup>lt;sup>1</sup> Depending on the Program version the **IS 4920** can also be on another place in the list.

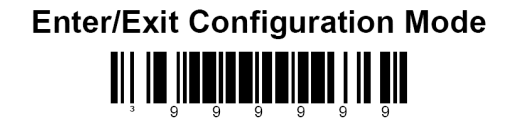

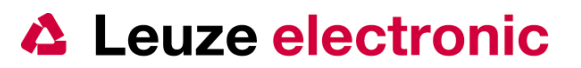

8. To have the datas from the LSIS 120 in the Program MetroSet, click on Upload. The datas will be transmitted

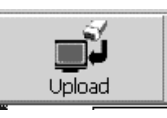

- 9. Confirm the Upload warning with OK.
- 10. When the following window appears, all datas are transmitted

| Metroset v.3.2.0.26 Settings Upl <mark>o</mark> ad <mark>ed fro</mark> m Scanner |                           |                               |                 | 4                                                                                                    |                 |
|----------------------------------------------------------------------------------|---------------------------|-------------------------------|-----------------|----------------------------------------------------------------------------------------------------|-----------------|
| File Com Interface Scanner Selection                                             | Options Tools Windows Hel | lp                            |                 |                                                                                                    |                 |
| Open File                                                                        | Download All              | Print Barcodes                | Global Defaults | Screen Defaults                                                                                                    | Terminal Window |
| Scanner Functions                                                                | Scanner Software:         |                               |                 |                                                                                                    |                 |
| ⊞Operations<br>I IIICode Types                                                   | Motherboard:              | Serial Number                 | : · · · · ·     |                                                                                                    |                 |
| ⊕ Data Formatting                                                                | 15833                     | 94                            | 08410524        |                                                                                                    |                 |
| Heserved Codes<br>Herm TotalFreedom Plugins                                      |                           |                               |                 |                                                                                                    |                 |
| ∎ Utilities                                                                      | Scanner (                 | Commu <mark>nica</mark> tions |                 |                                                                                                    |                 |
|                                                                                  | Unioa                     | dina settina                  | s from sca      | nner                                                                                                    |                 |
|                                                                                  |                           | ing oo ung                    |                 |                                                                                                    |                 |
|                                                                                  | COMF                      |                               |                 | <ul> <li>Image: A second second s</li></ul> |                 |
|                                                                                  | Scanne                    |                               |                 | ✓                                                                                                    |                 |
|                                                                                  | Upload                    | ling:                         |                 | <ul> <li>✓</li> </ul>                                                                                                    |                 |
|                                                                                  | Scanne                    |                               |                 | <b>~</b>                                                                                                    |                 |
|                                                                                  | COM F                     |                               |                 | <b>~</b>                                                                                                    |                 |
|                                                                                  |                           | Upload St                     | uccessful       |                                                                                                    |                 |
|                                                                                  |                           |                               | )k              |                                                                                                    |                 |

- 11. Click on OK ..
- 12. Now you can choose on the right side the Parameter and configure it..
- 13. After changing a Parameter and closing the window, the parameter value will be stored in the Program. To store it in the LSIS 120 you have to click to Download.
- 14. Confirm the download warning with OK.
- 15. Click on OK. The Parameter values are now stored in the LSIS 120.
- 16. If you want to printed the configuration to store ist, click on the button Print barcodes.

To print it as one PDF417-code instead of several Barcodes, ckeck if the function is activated.

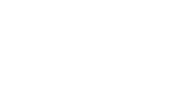

t 🗖

Download

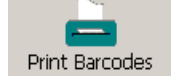

Options Tools Windows Help

Confirmation Prompts

- Print Bar Codes w/ Descriptions
   Print Data Parsing Codes Only
- Create PDF 417 Configuration Codes Always Print Ext Parsing Barcode

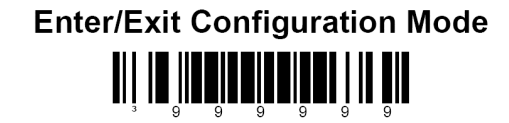

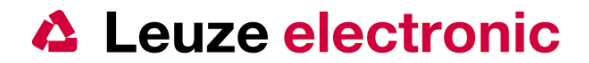

#### 7.2 Function control with the Program MetroSet

With the Terminal Window you can check the Data transmission and readability of the Codes.

| Metroset v.3.2.0.26 Settings Uple            | paded from Scanner                                                                  | <u>e</u> ×    |
|----------------------------------------------|-------------------------------------------------------------------------------------|---------------|
| File Com Interface Scanner Selection         | Options Tools Windows Help                                                          |               |
| Open File Upload D                           | winload Download All Print Barcodes Global Defaults Screen Defaults Terminal Window |               |
| Scanner Functions                            | MetroSet Terminal Window Connected to COM 2                                         |               |
| ⊡-Code Types                                 | Baud Rate: 9600 💌 Parity: None 💌 Data Bits: 8 💌 Stop Bits: 1 💌                      |               |
| Data Formatting                              | E0221(STX)4012100370007<br>E0221(STX)4012100370007                                  |               |
| i — Reserved Codes<br>⊕ TotalFreedom Plugins |                                                                                     |               |
| - Utilities                                  |                                                                                     |               |
|                                              |                                                                                     |               |
|                                              |                                                                                     |               |
|                                              |                                                                                     |               |
|                                              |                                                                                     |               |
|                                              |                                                                                     |               |
|                                              |                                                                                     |               |
|                                              |                                                                                     |               |
|                                              |                                                                                     |               |
|                                              |                                                                                     |               |
|                                              |                                                                                     |               |
|                                              |                                                                                     |               |
|                                              |                                                                                     |               |
|                                              |                                                                                     |               |
|                                              |                                                                                     |               |
|                                              |                                                                                     |               |
|                                              | E CTS Active                                                                        |               |
|                                              |                                                                                     | Clear Display |
|                                              |                                                                                     |               |
|                                              | DSR DTR CTS RTS HexDisplay                                                          | Save Data     |
|                                              | Reuse Display Sand Toxit Sand Prost On                                              | Class         |
|                                              |                                                                                     |               |
|                                              |                                                                                     |               |

You can trigger the LSIS 120, when you click on the blue Background of the Terminal Window and type Crtl+R. You send than

[DC2]

and it will shows you in the Terminal Window.

After reading of an Code it shows you

[STX]DATA

a NoRead will displayed with an ?.

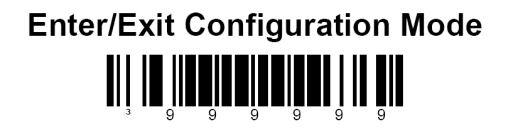

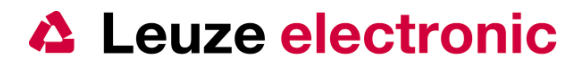

## 8 Annex

#### 8.1 ASCII-Table

| Dez | Hex  | Okt |     |
|-----|------|-----|-----|
| 0   | 0x00 | 000 | NUL |
| 1   | 0x01 | 001 | SOH |
| 2   | 0x02 | 002 | STX |
| 3   | 0x03 | 003 | ETX |
| 4   | 0x04 | 004 | EOT |
| 5   | 0x05 | 005 | ENQ |
| 6   | 0x06 | 006 | ACK |
| 7   | 0x07 | 007 | BEL |
| 8   | 0x08 | 010 | BS  |
| 9   | 0x09 | 011 | TAB |
| 10  | 0x0A | 012 | LF  |
| 11  | 0x0B | 013 | VT  |
| 12  | 0x0C | 014 | FF  |
| 13  | 0x0D | 015 | CR  |
| 14  | 0x0E | 016 | SO  |
| 15  | 0x0F | 017 | SI  |
| 16  | 0x10 | 020 | DLE |
| 17  | 0x11 | 021 | DC1 |
| 18  | 0x12 | 022 | DC2 |
| 19  | 0x13 | 023 | DC3 |
| 20  | 0x14 | 024 | DC4 |
| 21  | 0x15 | 025 | NAK |
| 22  | 0x16 | 026 | SYN |
| 23  | 0x17 | 027 | ETB |
| 24  | 0x18 | 030 | CAN |
| 25  | 0x19 | 031 | EM  |
| 26  | 0x1A | 032 | SUB |
| 27  | 0x1B | 033 | ESC |
| 28  | 0x1C | 034 | FS  |
| 29  | 0x1D | 035 | GS  |
| 30  | 0x1E | 036 | RS  |
| 31  | 0x1F | 037 | US  |
| 32  | 0x20 | 040 | SP  |
| 33  | 0x21 | 041 | !   |
| 34  | 0x22 | 042 | "   |
| 35  | 0x23 | 043 | #   |
| 36  | 0x24 | 044 | \$  |
| 37  | 0x25 | 045 | %   |
| 38  | 0x26 | 046 | &   |
| 39  | 0x27 | 047 | '   |
| 40  | 0x28 | 050 | (   |
| 41  | 0x29 | 051 | )   |
| 42  | 0x2A | 052 | *   |

| Dez | Hex  | Okt |   |
|-----|------|-----|---|
| 43  | 0x2B | 053 | + |
| 44  | 0x2C | 054 | , |
| 45  | 0x2D | 055 | - |
| 46  | 0x2E | 056 |   |
| 47  | 0x2F | 057 | / |
| 48  | 0x30 | 060 | 0 |
| 49  | 0x31 | 061 | 1 |
| 50  | 0x32 | 062 | 2 |
| 51  | 0x33 | 063 | 3 |
| 52  | 0x34 | 064 | 4 |
| 53  | 0x35 | 065 | 5 |
| 54  | 0x36 | 066 | 6 |
| 55  | 0x37 | 067 | 7 |
| 56  | 0x38 | 070 | 8 |
| 57  | 0x39 | 071 | 9 |
| 58  | 0x3A | 072 | : |
| 59  | 0x3B | 073 | ; |
| 60  | 0x3C | 074 | < |
| 61  | 0x3D | 075 | = |
| 62  | 0x3E | 076 | > |
| 63  | 0x3F | 077 | ? |
| 64  | 0x40 | 100 | @ |
| 65  | 0x41 | 101 | Α |
| 66  | 0x42 | 102 | В |
| 67  | 0x43 | 103 | С |
| 68  | 0x44 | 104 | D |
| 69  | 0x45 | 105 | Е |
| 70  | 0x46 | 106 | F |
| 71  | 0x47 | 107 | G |
| 72  | 0x48 | 110 | Н |
| 73  | 0x49 | 111 | I |
| 74  | 0x4A | 112 | J |
| 75  | 0x4B | 113 | K |
| 76  | 0x4C | 114 | L |
| 77  | 0x4D | 115 | Μ |
| 78  | 0x4E | 116 | Ν |
| 79  | 0x4F | 117 | 0 |
| 80  | 0x50 | 120 | Р |
| 81  | 0x51 | 121 | Q |
| 82  | 0x52 | 122 | R |
| 83  | 0x53 | 123 | S |
| 84  | 0x54 | 124 | Т |
| 85  | 0x55 | 125 | U |

| Dez | Hex  | Okt |     |
|-----|------|-----|-----|
| 86  | 0x56 | 126 | V   |
| 87  | 0x57 | 127 | W   |
| 88  | 0x58 | 130 | Х   |
| 89  | 0x59 | 131 | Y   |
| 90  | 0x5A | 132 | Z   |
| 91  | 0x5B | 133 | [   |
| 92  | 0x5C | 134 | \   |
| 93  | 0x5D | 135 | ]   |
| 94  | 0x5E | 136 | ^   |
| 95  | 0x5F | 137 |     |
| 96  | 0x60 | 140 | ì   |
| 97  | 0x61 | 141 | а   |
| 98  | 0x62 | 142 | b   |
| 99  | 0x63 | 143 | С   |
| 100 | 0x64 | 144 | d   |
| 101 | 0x65 | 145 | е   |
| 102 | 0x66 | 146 | f   |
| 103 | 0x67 | 147 | g   |
| 104 | 0x68 | 150 | h   |
| 105 | 0x69 | 151 | i   |
| 106 | 0x6A | 152 | j   |
| 107 | 0x6B | 153 | k   |
| 108 | 0x6C | 154 | I   |
| 109 | 0x6D | 155 | m   |
| 110 | 0x6E | 156 | n   |
| 111 | 0x6F | 157 | 0   |
| 112 | 0x70 | 160 | р   |
| 113 | 0x71 | 161 | q   |
| 114 | 0x72 | 162 | r   |
| 115 | 0x73 | 163 | S   |
| 116 | 0x74 | 164 | t   |
| 117 | 0x75 | 165 | u   |
| 118 | 0x76 | 166 | V   |
| 119 | 0x77 | 167 | W   |
| 120 | 0x78 | 170 | Х   |
| 121 | 0x79 | 171 | У   |
| 122 | 0x7A | 172 | Z   |
| 123 | 0x7B | 173 | {   |
| 124 | 0x7C | 174 |     |
| 125 | 0x7D | 175 | }   |
| 126 | 0x7E | 176 | ~   |
| 127 | 0x7F | 177 | DEL |

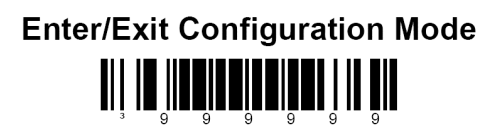